## Installer et configurer Oracle Forms 11gR2 Windows 7 64 bits

Document préparé par Abderrahmane Abed Juin 2013 Version 1.0 Courriel: aabed@oraweb.ca Web: www.oraweb.ca Pour installer et configurer Oracle Forms 11gR2, on doit tout d'abord passer par la section de téléchargement des logicicles:

#### 1. JDK1.6

#### Télécharger JDK 1.6 via cette url:

http://www.oracle.com/technetwork/java/javasebusiness/downloads/java-archivedownloads-javase6-419409.html

| Java SE Development Kit 6u45                                                          |               |                                      |  |  |  |
|---------------------------------------------------------------------------------------|---------------|--------------------------------------|--|--|--|
| You must accept the Oracle Binary Code License Agreement for Java SE to download this |               |                                      |  |  |  |
| software.                                                                             |               |                                      |  |  |  |
|                                                                                       |               |                                      |  |  |  |
| Thank you for accepting the Oracle Binar                                              | v Code Licens | e Agreement for Java SE: you may now |  |  |  |
| download this software                                                                |               |                                      |  |  |  |
|                                                                                       |               |                                      |  |  |  |
|                                                                                       |               |                                      |  |  |  |
| Product / File Description                                                            | File Size     | Download                             |  |  |  |
|                                                                                       |               |                                      |  |  |  |
| Linux x86                                                                             | 65.46 MB      | ★ jdk-6u45-linux-i586-rpm.bin        |  |  |  |
| Linux x86                                                                             | 68.47 MB      | 👱 jdk-6u45-linux-i586.bin            |  |  |  |
| Linux x64                                                                             | 65.69 MB      | 👱 jdk-6u45-linux-x64-rpm.bin         |  |  |  |
| Linux x64                                                                             | 68.75 MB      | 🛓 jdk-6u45-linux-x64.bin             |  |  |  |
| Solaris x86                                                                           | 68.38 MB      | 🛓 jdk-6u45-solaris-i586.sh           |  |  |  |
| Solaris x86 (SVR4 package)                                                            | 120 MB        | 🛓 jdk-6u45-solaris-i586.tar.Z        |  |  |  |
| Solaris x64                                                                           | 8.5 MB        | 🛓 jdk-6u45-solaris-x64.sh            |  |  |  |
| Solaris x64 (SVR4 package)                                                            | 12.23 MB      | 🛓 jdk-6u45-solaris-x64.tar.Z         |  |  |  |
| Solaris SPARC                                                                         | 73.41 MB      | 보 jdk-6u45-solaris-sparc.sh          |  |  |  |
| Solaris SPARC (SVR4 package)                                                          | 124.74 MB     | 🛓 jdk-6u45-solaris-sparc.tar.Z       |  |  |  |
| Solaris SPARC 64-bit                                                                  | 12.19 MB      | 🛓 jdk-6u45-solaris-sparcv9.sh        |  |  |  |
| Solaris SPARC 64-bit (SVR4 package)                                                   | 15.49 MB      | 🛓 jdk-6u45-solaris-sparcv9.tar.Z     |  |  |  |
| Windows x86                                                                           | 69.85 MB      | 🛓 jdk-6u45-windows-i586.exe          |  |  |  |
| Windows x64                                                                           | 59.96 MB      | 보 jdk-6u45-windows-x64.exe           |  |  |  |
| Linux Intel Itanium                                                                   | 53.89 MB      | 보 jdk-6u45-linux-ia64-rpm.bin        |  |  |  |
| Linux Intel Itanium                                                                   | 56 MB         | 🛓 jdk-6u45-linux-ia64.bin            |  |  |  |
| Windows Intel Itanium                                                                 | 51.72 MB      | 🛓 jdk-6u45-windows-ia64.exe          |  |  |  |

Vous devez sélectionner la version selon votre système d'exploitation (dans mon cas x64 pour Windows 64 bits). La taille du fichier est de 59.96 MB.

#### 2. WebLogicServer

#### Téléchargement:

WebLogicServer 11gR1 (10.3.5) + Coherence –Package Installer <u>http://www.oracle.com/technetwork/middleware/weblogic/downloads/wls-main-</u>097127.html

#### **Oracle WebLogic Server Previous Releases**

Note: This table includes links to WebLogic Server installers that include 32-bit JVMs for the platform in question, and links to WebLogic Server generic installers that can be used on any supported platform. To use WebLogic Server with 64-bit JVM's on Linux and Solaris or to use WLS on other supported platforms, use the WebLogic Server generic installer listed under "Additional Platforms". The generic installers do not include a JVM/JDK. For instructions on using the generic installers, see this document.

Please refer to the Readme for important information to help you get started downloading, installing, and configuring your Oracle Fusion Middleware software.

|                                                                                       | Microsoft Windows<br>(32-bit JVM) | Linux<br>(32-bit JVM) | Solaris<br>(32-bit JVM) | Additional Platforms<br>(For 64-bit JVM<br>Support, See Note<br>Above) |
|---------------------------------------------------------------------------------------|-----------------------------------|-----------------------|-------------------------|------------------------------------------------------------------------|
| Oracle WebLogic Server<br>10.3.6                                                      | See all files                     |                       |                         |                                                                        |
| Oracle WebLogic Server<br>10.3.5                                                      | See all files 🖃                   |                       |                         |                                                                        |
| Oracle WebLogic Server<br>11gR1 (10.3.5) +<br>Coherence + OEPE -<br>Package Installer | x86: 1 GB<br>File1                | x86: 1 GB<br>File1    |                         |                                                                        |
| Oracle WebLogic Server<br>11gR1 (10.3.5) +<br>Coherence -<br>Package Installer        | x86: 706 MB<br>File1              | x86: 706 MB<br>File1  | SPARC: 644 MB<br>File1  | Generic: 1 GB<br>File1                                                 |

Fichier Generic 1 GB (wls1035\_generic.jar)

#### 3. Oracle Forms and Reports 11g Release 2 – Windows 64

http://www.oracle.com/technetwork/developer-tools/forms/downloads/index.html

- Librairie Jacob pour Webutil: Vous en aurez besoin pour configurer la librairie webutil. http://sourceforge.net/projects/jacob-project/files/jacob-project
- 5. Optionnel: Notepad++

http://notepad-plus-plus.org/download/v5.9.8.html

## Installation

## 1) Installation de JDK:

Cliquer sur le fichier jdk-6u45-windows-x64.exe

| @                               | Ordinateur 🕨 Dat | ta (D:) 🕨 Logicie | els ▶ Oracle 11g_X64 ▶                                                                                                    |                  | and the second second second | And a state of the state of the |
|---------------------------------|------------------|-------------------|----------------------------------------------------------------------------------------------------|------------------|------------------------------|----------------------------------------------------------------------------------------------------|
| Organiser 🔻                     | 🖬 Ouvrir Gr      | raver Nouve       | au dossier                                                                                                    |                  |                              |                                                                                                    |
| 🛃 Vidéos                        |                  | *                 | Nom                                                                                                    | Modifié le       | Туре                         | Taille                                                                                                    |
|                                 | 1.01             |                   | Image: offertige of the second second sec | 2013-06-25 17:51 | Dossier de fichiers          |                                                                                                    |
| w Groupe resi                   | dentiel          |                   | 🍌 win64_11gR2_database_1of2                                                                                                    | 2013-06-25 17:52 | Dossier de fichiers          |                                                                                                    |
|                                 |                  |                   | 🌗 win64_11gR2_database_2of2                                                                                                    | 2013-06-25 17:54 | Dossier de fichiers          |                                                                                                    |
| Jan with with the second second | 5                |                   | 🛃 jdk-6u45-windows-x64                                                                                                    | 2013-06-25 21:58 | Application                  | 61 394 Ko                                                                                                    |

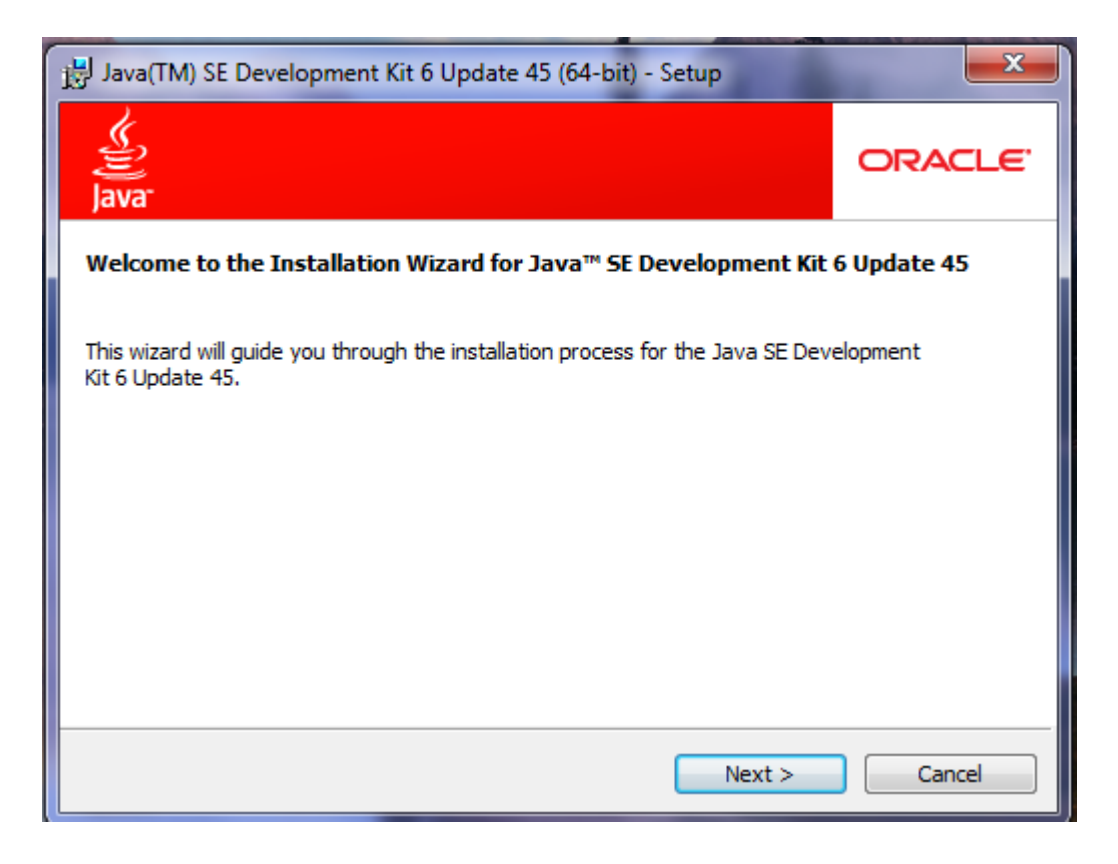

Cliquer sur -Next-

| Java(TM) SE Development Kit 6 Updat                                                            | te 45 (64-bit) - Cu                        | ustom Setup                                                                                  | ×                                                                                         |
|------------------------------------------------------------------------------------------------|--------------------------------------------|----------------------------------------------------------------------------------------------|-------------------------------------------------------------------------------------------|
| Custom Setup<br>Select the program features you want installed.                                |                                            |                                                                                              | ORACLE                                                                                    |
| Select optional features to install from the li<br>installation by using the Add/Remove Progra | st below. You can<br>ams utility in the Co | change your ch<br>ontrol Panel                                                               | oice of features after                                                                    |
| Development Tools<br>Source Code<br>Public JRE                                                 |                                            | Feature Desc<br>Java(TM) SE (<br>Update 45 (6-<br>private JRE 6<br>will require 30<br>drive. | ription<br>Development Kit 6<br>4-bit), including<br>Update 45. This<br>10MB on your hard |
| Install to:<br>C:\Program Files\Java\jdk1.6.0_45\                                              |                                            |                                                                                              | Change                                                                                    |
|                                                                                                | < Back                                     | Next >                                                                                       | Cancel                                                                                    |

## **Cliquer sur Next**

Le processus d'installation commencera...

| 退 Java(TM) | SE Development Kit 6 Update 45 (64-bit) - Progress                   |        |
|------------|----------------------------------------------------------------------|--------|
| چي<br>Java | Installing<br>The program features you selected are being installed. | ORACLE |
| Status:    | Installing Java Web Start                                            | _      |
|            |                                                                      |        |
|            |                                                                      |        |
|            |                                                                      |        |
|            |                                                                      |        |
|            |                                                                      |        |

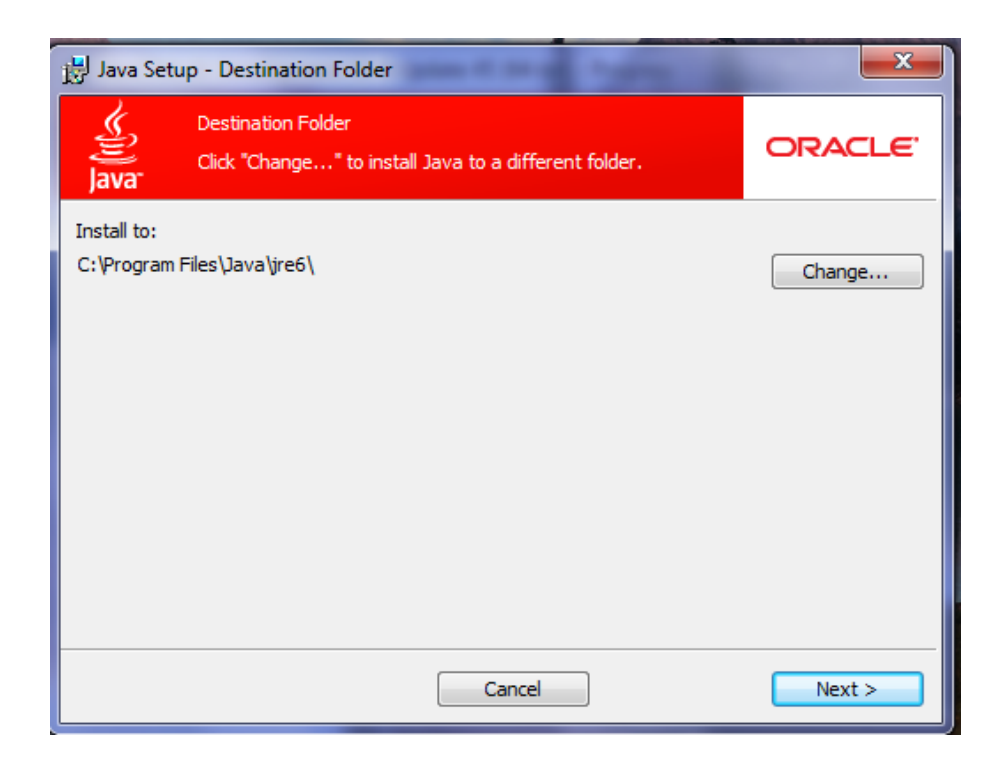

Cliquer sur le bouton Change pour changer la destination de l'installation (exemple d:\oracle\java).

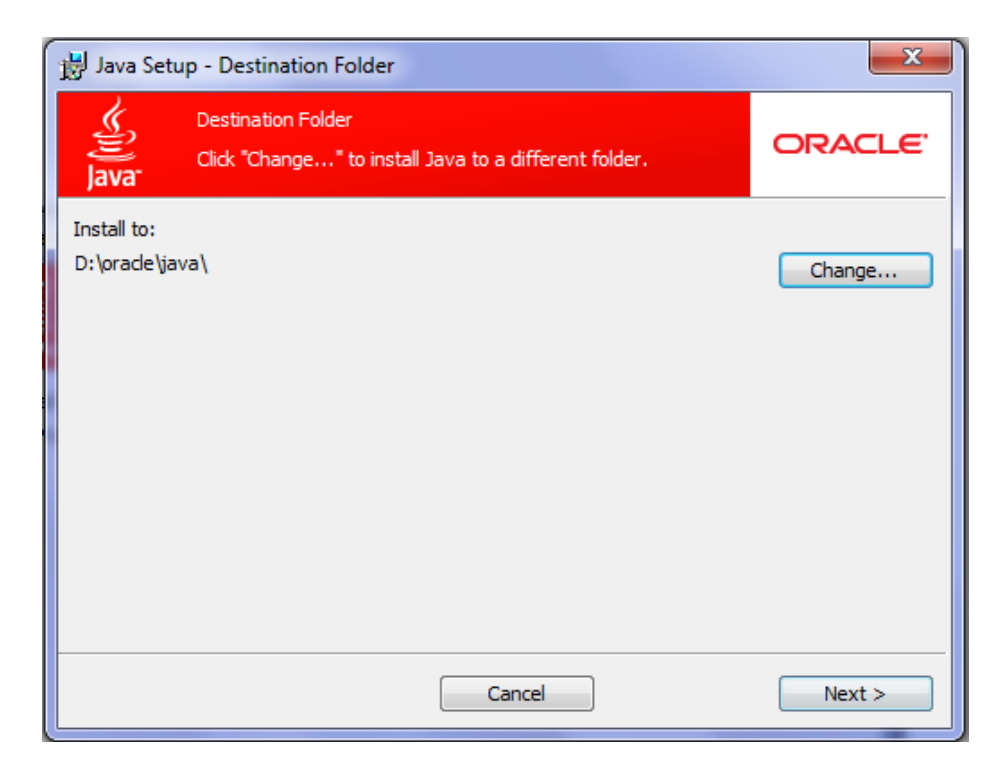

Fin de l'installation.

| Java(TM) SE Development Kit 6 Update 45 (64-bit) - Complete                                                                                  | ×            |
|----------------------------------------------------------------------------------------------------|--------------|
| Java <sup>-</sup>                                                                                                    | ORACLE       |
| Successfully Installed Java(TM) SE Development Kit 6 Update 45                                                                               | (64-bit)     |
| Click Next Steps to access tutorials, API documentation, developer guides, r<br>and more to help you get started with the JDK.<br>Next Steps | elease notes |
| Close                                                                                                    |              |

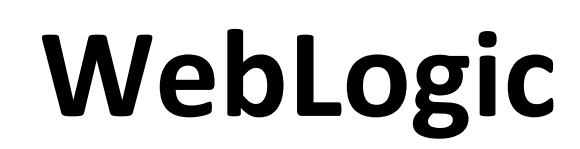

## 2) Installation de WebLogic 10.3.5

On va exécuter l'installation en ligne de commande étant donné que c'est un fichier jar. Avant ça, il faudrait mettre le chemin pour le path de java:

SET JAVA\_HOME=D:\ORACLE\JAVA

S'assurer également qu'il n'y pas d'espace dans le dossier temp et tmp (voir l'image)

|                                                                                          | nent                                                                                                    |
|------------------------------------------------------------------------------------------|----------------------------------------------------------------------------------------------------|
| Variables utilisateur p                                                                  | our ora                                                                                                    |
| Variable                                                                                 | Valeur                                                                                                    |
| TEMP                                                                                     | %USERPROFILE%\AppData\Local\Temp                                                                                   |
| TMP                                                                                      | %USERPROFILE%\AppData\Local\Temp                                                                                   |
| N                                                                                        | louvelle Modifier Supprimer                                                                                        |
| Variables système                                                                        |                                                                                                    |
| Variables système<br>Variable                                                            | Valeur                                                                                                    |
| Variables systeme<br>Variable<br>AMDAPPSDKROOT                                           | Valeur C:\Program Files (x86)\AMD APP\                                                                             |
| Variables systeme<br>Variable<br>AMDAPPSDKROOT<br>ComSpec                                | Valeur C:\Program Files (x86)\AMD APP\ C:\Windows\system32\cmd.exe                                                 |
| Variables systeme<br>Variable<br>AMDAPPSDKROOT<br>ComSpec<br>FP_NO_HOST_C                | Valeur C:\Program Files (x86)\AMD APP\ C:\Windows\system32\cmd.exe NO                                              |
| Variables systeme<br>Variable<br>AMDAPPSDKROOT<br>ComSpec<br>FP_NO_HOST_C<br>NUMBER_OF_P | Valeur<br>C:\Program Files (x86)\AMD APP\<br>C:\Windows\system32\cmd.exe<br>NO<br>4                                |
| Variables systeme<br>Variable<br>AMDAPPSDKROOT<br>ComSpec<br>FP_NO_HOST_C<br>NUMBER_OF_P | Valeur<br>C:\Program Files (x86)\AMD APP\<br>C:\Windows\system32\cmd.exe<br>NO<br>4<br>Iouvelle Modifier Supprimer |

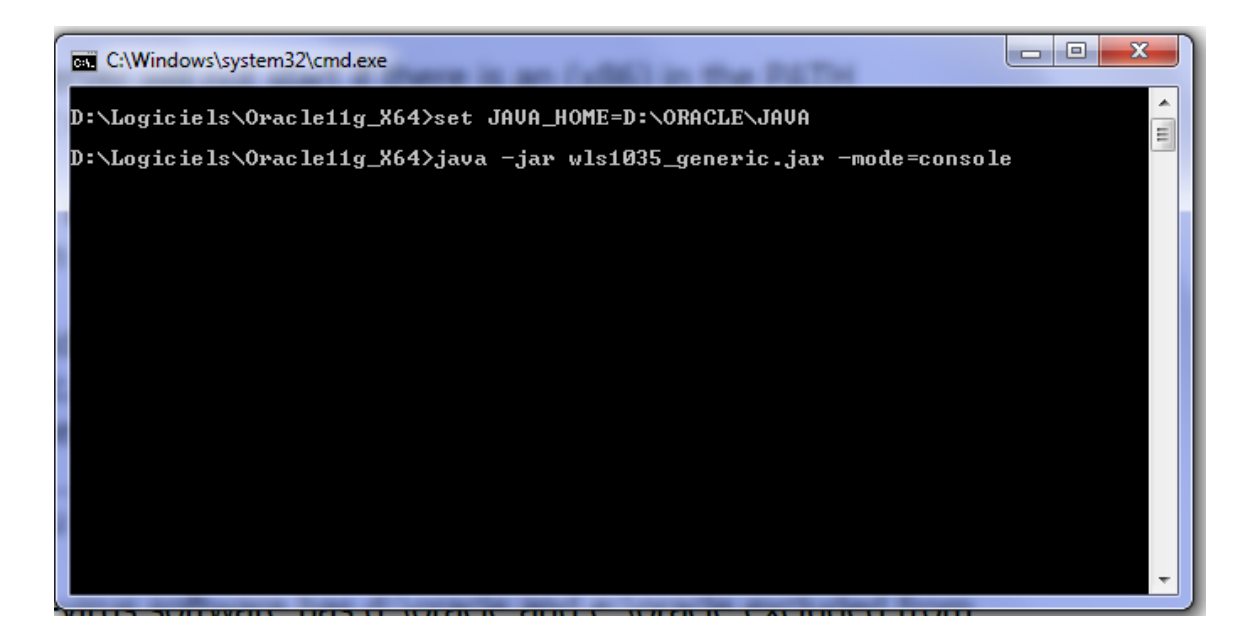

On va taper cette ligne (positionner dans d:\oracle\java) java -jar wls1035\_generic.jar -mode=console

## **Conseil: Essayer d'installer WebLogic avec l'interface** graphique (voir plus loin)...

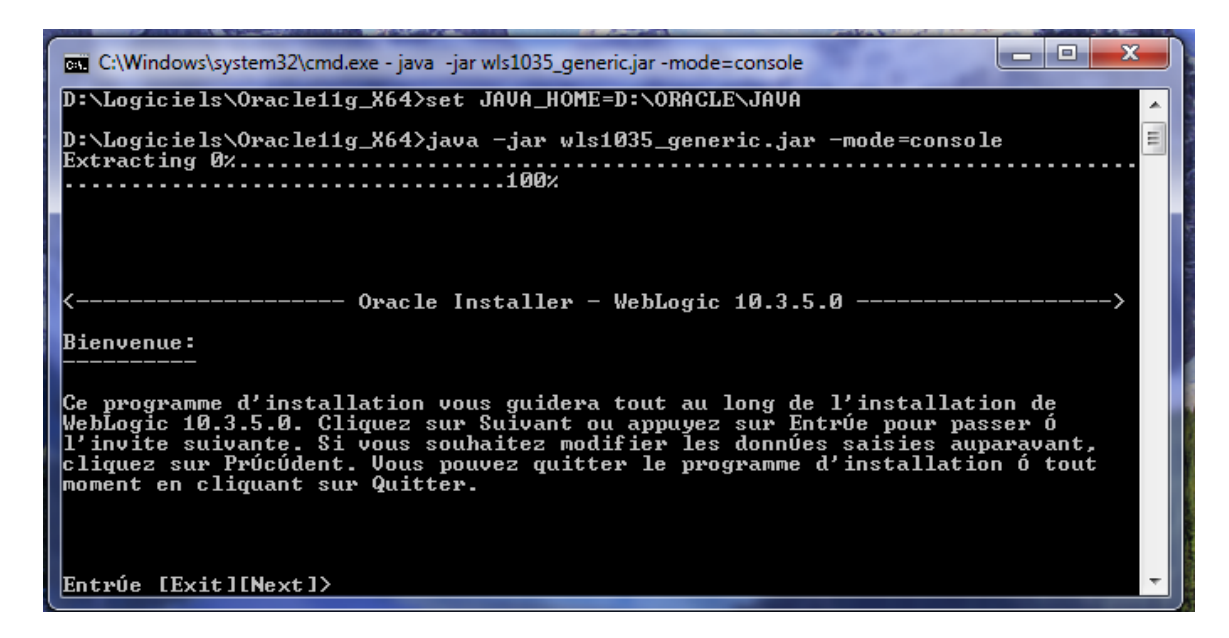

Taper Enter

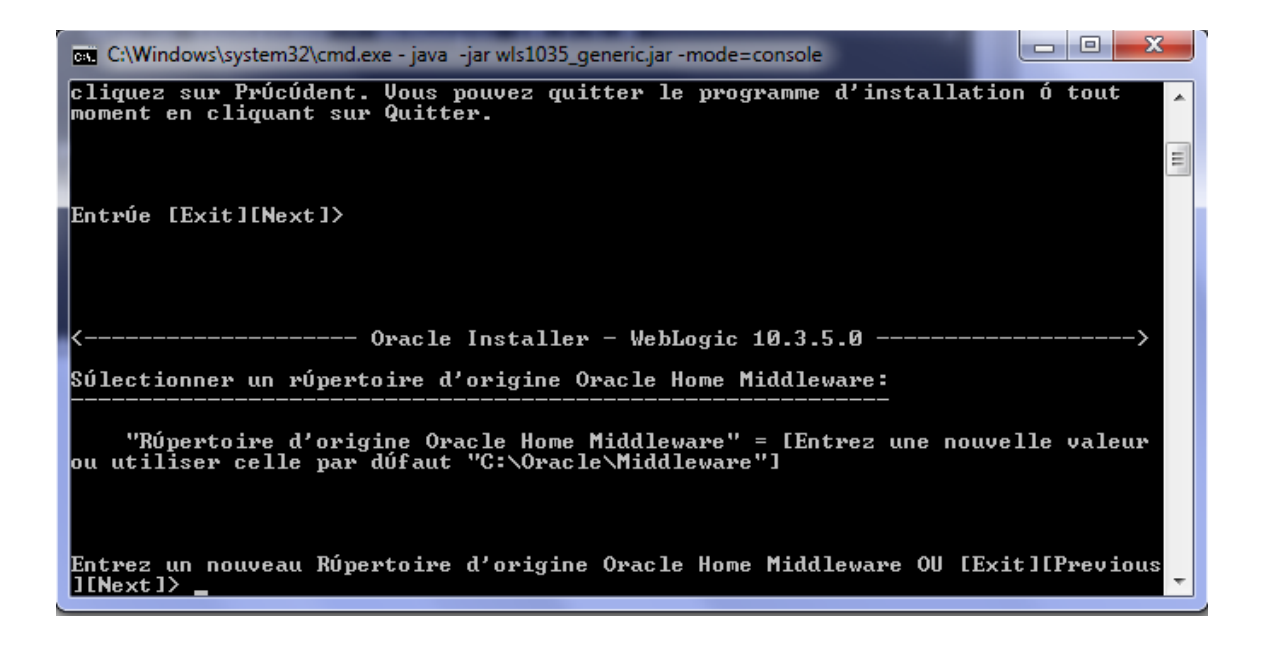

#### Entrer d:\oracle\Middleware

| C:\Windows\system32\cmd.exe - java -jar wls1035_generic.jar -mode=console                                                                                                    |       |
|----------------------------------------------------------------------------------------------------|-------|
| Entrez un nouveau Rúpertoire d'origine Oracle Home Middleware OU [Exit][Previous<br>][Next]> d:\oracle\Middleware                                                                                                    | × III |
| <><br>Súlectionner un rúpertoire d'origine Oracle Home Middleware:                                                                                                    |       |
| "Rúpertoire d'origine Oracle Home Middleware" = [d:\oracle\Middleware]<br>Utilisez la valeur ci-dessous ou súlectionnez une autre option:<br>1 - Entrez un nouveau Rúpertoire d'origine Oracle Home Middleware<br>2 - Utiliser la valeur par dúfaut [C:\Oracle\Middleware] |       |
| Entrez le numúro d'option ó súlectionner OU [Exit][Previous][Next]>                                                                                                    | J     |

Taper n (next)

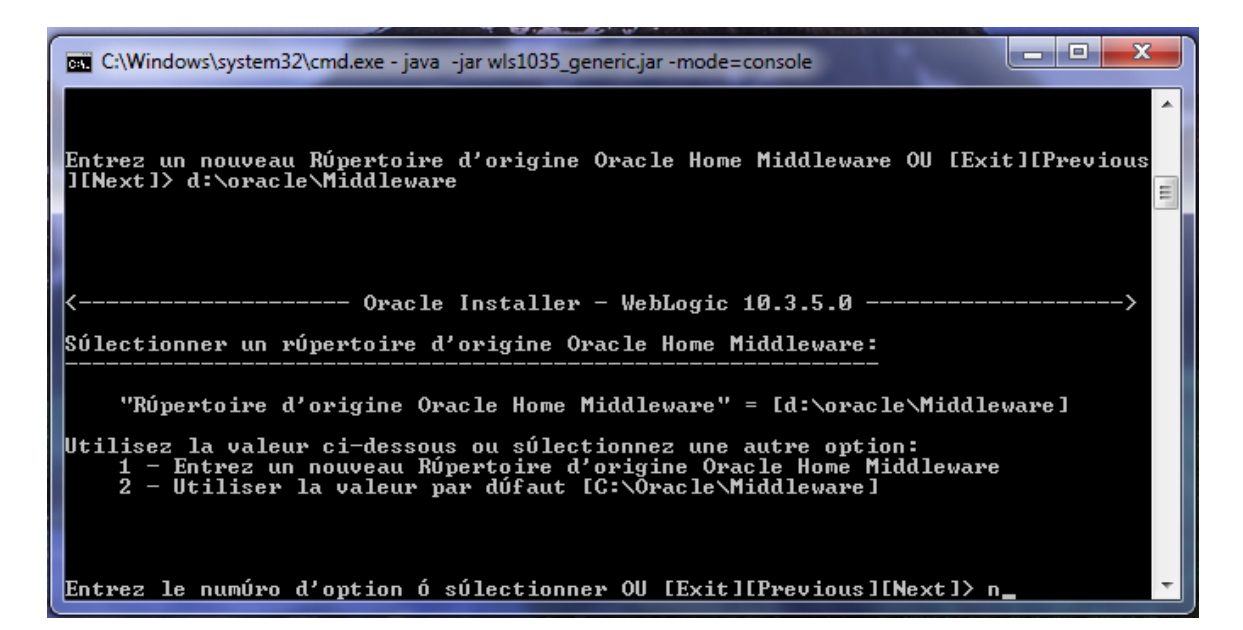

| C:\Windows\system32\cmd.exe - java -jar wls1035_generic.jar -mode=console                                                   | ſ |
|----------------------------------------------------------------------------------------------------|---|
| ←<br>Entrez le numúro d'option ó súlectionner OU [Exit][Previous][Next]> n                                                  |   |
| <><br>S'inscrire aux mises ó jour de súcuritú:                                                                              |   |
| Indiquez votre adresse úlectronique pour les mises ó jour de súcuritú et  pour l<br>ancer le gestionnaire de configuration. |   |
| 1¦Adresse Úlectronique :[]<br>2¦Mot de passe du support :[]<br>3¦Recevoir la mise Ó jour de súcuritú :[Oui]                 |   |
| Entrez le numúro d'index ó súlectionner OU [Exit][Previous][Next]>                                                          |   |

## Installation avec une interface graphique

Exécuter en ligne de commande cette syntaxe: java -jar wls1035\_generic.jar

| C:\Windows\syste                 | em32\cmd.exe | - java -jar wls1035_ | generic.jar  | Q        |   |
|----------------------------------|--------------|----------------------|--------------|----------|---|
| D:\Logiciels\0<br>Extracting 0%. | racle11g_X   | 64>java -jar<br>     | wls1035_gene | eric.jar |   |
|                                  |              |                      |              |          |   |
|                                  |              |                      |              |          |   |
|                                  |              |                      |              |          |   |
|                                  |              |                      |              |          |   |
|                                  |              |                      |              |          | - |
|                                  | E Svit I     |                      |              |          |   |

Écran de bienvenue... Pour les assistants, vous devez cliquer sur - Suivant -

| 😡 Oracle Installer - WebLogic 10.3.5.0                                        |                                                                                                    |
|-------------------------------------------------------------------------------|----------------------------------------------------------------------------------------------------|
| Bienvenue<br>Ce programme d'installation vous guide tout<br>WebLogic 10.3.5.0 | au long de l'installation de ORACLE                                                                                                    |
|                                                                               | Instructions<br>Cliquez sur le bouton Suivant pour accéder à l'écran suivant. Si vous<br>souhaitez apporter une modification à des entrées de l'écran<br>précédent, cliquez sur le bouton Précédent. Vous pouvez à tout<br>moment quitter le programme d'installation à l'aide du bouton Quitter. |
| ORACLE                                                                        |                                                                                                    |
| Quitter                                                                       | Précédent Suiva <u>n</u> t                                                                                                    |

| 🤯 Oracle Installer - WebLogic 10.3.5.0                                                                                                    |                                               |
|----------------------------------------------------------------------------------------------------|-----------------------------------------------|
| Choisir Répertoire d'origine Oracle Home Middleware<br>Indiquez le répertoire d'origine Oracle Home Middleware dans lequel vous souhaite<br>WebLogic 10.3.5.0.       | z installer <b>ORACLE</b>                     |
| Type de répertoire d'origine Oracle Home Middleware                                                                                                    |                                               |
| 🔿 Utiliser un répertoire d'origine Oracle Home Middleware existant                                                                                                   |                                               |
| Créer un répertoire d'origine Oracle Home Middleware                                                                                                    |                                               |
| Répertoire d'origine Oracle Home Middleware                                                                                                    |                                               |
| C:\Oracle\Middleware                                                                                                    |                                               |
| Parcourir Réinitialiser                                                                                                    |                                               |
| Quitter                                                                                                    | Précédent Suiva <u>n</u> t                    |
|                                                                                                    |                                               |
| Cracle Installer - WebLogic 10.3.5.0                                                                                                    |                                               |
| S'inscrire aux mises à jour de sécurité<br>Indiquez votre adresse électronique pour les mises à jour de sécurité et<br>pour lancer le gestionnaire de configuration. | ORACLE <sup>.</sup>                           |
| Adresse électronique :<br>Utiliser l'adresse électronique/le nom utilisa                                                                                             | teur de My Oracle Support                     |
| Confirmez-vous l'opération ?                                                                                                    | <b>—</b> × <b>—</b>                           |
| Voulez-vous passer outre au lancement du gestionnaire de<br>ne pas être informé des problèmes de sécurité critiques lié<br>Oui Non                                   | configuration et<br>s à votre configuration ? |
|                                                                                                    |                                               |

| 🤯 Oracle Installer - V                                                 | NebLogic 10.3.5.0                                                                                                    |                            |
|------------------------------------------------------------------------|----------------------------------------------------------------------------------------------------|----------------------------|
| S'inscrire aux mi<br>Indiquez votre adresse<br>pour lancer le gestionn | <b>ises à jour de sécurité</b><br>: électronique pour les mises à jour de sécurité et<br>aire de configuration.                                                                                                    | ORACLE <sup>®</sup>        |
| Adres:<br>Je souhaite r<br>Mot de p                                    | se électronique :<br>Utiliser l'adresse électronique/le nom utilisateur of<br>Adresse électronique non spécifiée.<br>Vous n'avez indiqué aucune adresse électronique.<br>Voulez-vous ne pas être informé des problèmes de s<br>critiques liés à votre configuration ?<br>Oui Non                    | de My Oracle Support       |
| Quitter                                                                |                                                                                                    | Précédent Suiva <u>n</u> t |
|                                                                        |                                                                                                    |                            |
| 😡 Oracle Installer - \                                                 | WebLogic 10.3.5.0                                                                                                    |                            |
| Choisir un type<br>Sélectionnez le type d'                             | WebLogic 10.3.5.0<br>d'installation<br>installation que vous souhaitez effectuer.                                                                                                    | ORACLE                     |
| Choisir un type<br>Sélectionnez le type d                              | WebLogic 10.3.5.0<br>d'installation<br>installation que vous souhaitez effectuer.                                                                                                    | ORACLE.                    |
| Oracle Installer -  Choisir un type Sélectionnez le type d' O Stand    | WebLogic 10.3.5.0<br>d'installation<br>installation que vous souhaitez effectuer.                                                                                                    | ORACLE.                    |
| Choisir un type<br>Sélectionnez le type d'<br>O Stand                  | WebLogic 10.3.5.0<br>d'installation<br>installation que vous souhaitez effectuer.<br>lard<br>Installer les produits et composants suivants :<br>• WebLogic Server<br>• Oracle Coherence                                                                                                    | ORACLE                     |
| Choisir un type<br>Sélectionnez le type d'<br>O Stand                  | WebLogic 10.3.5.0<br>d'installation<br>installation que vous souhaitez effectuer.<br>lard<br>Installer les produits et composants suivants :<br>• WebLogic Server<br>• Oracle Coherence<br>mnalisé(e)                                                                                               |                            |
| Choisir un type<br>Sélectionnez le type d'<br>O Stand<br>O Person      | WebLogic 10.3.5.0<br>d'installation<br>installation que vous souhaitez effectuer.<br>ard<br>Installer les produits et composants suivants :<br>• WebLogic Server<br>• Oracle Coherence<br>nnalisé(e)<br>Choisissez les produits et composants logiciels à installer e<br>configuration facultative. | CRACLE:                    |

| 🥳 Oracle Installer - WebLogic 10.3.5.0                                                                                                    |                                                                                                    |
|----------------------------------------------------------------------------------------------------|----------------------------------------------------------------------------------------------------|
| Choisir les produits et les composants<br>Les éléments sélectionnés grisés sont déjà installés.<br>Cliquez deux fois sur les en-têtes pour afficher ou réduire le                                                                                                    | s éléments sélectionnés.                                                                                                    |
| WebLogic Server Core Application Server Administration Console Configuration Wizard and Upgrade Frameworl Web 2.0 HTTP Pub-Sub Server WebLogic SCA WebLogic JDBC Drivers Third Party JDBC Drivers WebLogic Server Clients WebLogic Web Server Plugins WebLogic Web Server Plugins UDDI and Xquery Support Server Examples Evaluation Database Oracle Coherence | Description         Oracle Coherence Examples explique comment utiliser         les fonctionnalités de Coherence pour tous les         langages pris en charge (Java, .NET et C++).         Taille installée approximative*         Elément sélectionné :       5,5 MB         Artefacts standard :       49,0 MB         Espace total de tous les éléments       720,0 MB         *Le programme d'installation exige une       quantité d'espace disque disponible |
| Quitter                                                                                                    | Précédent Suiva <u>n</u> t                                                                                                    |
|                                                                                                    |                                                                                                    |
| Oracle Installer - WebLogic 10.3.5.0<br>Sélection de kit JDK<br>Les kits JDK sélectionnés seront installés. Les valeurs par dél<br>utilisées pour la substitution des chaînes du script si celle-ci e                                                                                                    | aut seront ORACLE                                                                                                    |
| Oracle Installer - WebLogic 10.3.5.0<br>Sélection de kit JDK<br>Les kits JDK sélectionnés seront installés. Les valeurs par dél<br>utilisées pour la substitution des chaînes du script si celle-ci e                                                                                                    | aut seront ORACLE<br>st installée.                                                                                                    |
| Cracle Installer - WebLogic 10.3.5.0  Sélection de kit JDK Les kits JDK sélectionnés seront installés. Les valeurs par dél utilisées pour la substitution des chaînes du script si celle-ci e  Kit JDK fourni :                                                                                                    | Taille installée approximative*<br>Elément sélectionné :<br>Tous les kits JDK fournis sélectionnés 0,0 KB<br>Espace total de tous les<br>*Le programme d'installation exige<br>environ deux fois cet espace total                                                                                                    |
| Cracle Installer - WebLogic 10.3.5.0  Sélection de kit JDK Les kits JDK sélectionnés seront installés. Les valeurs par dél utilisées pour la substitution des chaînes du script si celle-ci e  Kit JDK fourni :  Kit JDK local :                                                                                                    | iaut seront<br>st installée.<br>CRACLEC<br>Annuler les modifications<br>Taille installée approximative*<br>Elément sélectionné :<br>Tous les kits JDK fournis sélectionnés 0,0 KB<br>Espace total de tous les<br>*Le programme d'installation exige<br>environ deux fois cet espace total                                                                                                    |
| Cracle Installer - WebLogic 10.3.5.0  Sélection de kit JDK Les kits JDK sélectionnés seront installés. Les valeurs par dél utilisées pour la substitution des chaînes du script si celle-ci e  Kit JDK fourni :  Kit JDK local :  Parcourir                                                                                                    | iaut seront<br>st installée.<br>CRACLEC<br>Monouler les modifications<br>Taille installée approximative*<br>Elément sélectionné :<br>Tous les kits JDK fournis sélectionnés 0,0 KB<br>Espace total de tous les<br>*Le programme d'installation exige<br>environ deux fois cet espace total                                                                                                    |

| 😡 Oracle Installer - WebLogic 10.3.5.0                                                                                                    |                                                                          |                       |
|----------------------------------------------------------------------------------------------------|--------------------------------------------------------------------------|-----------------------|
| Sélection de kit JDK<br>Les kits JDK sélectionnés seront installés. Les valeurs par défaut<br>utilisées pour la substitution des chaînes du script si celle-ci est in                                                                                                    | seront OF                                                                | RACLE.                |
|                                                                                                    | 💍 Annu                                                                   | ler les modifications |
| Kit JDK fourni :                                                                                                    | Taille installée approximative*                                          |                       |
|                                                                                                    | Elément sélectionné :                                                    |                       |
|                                                                                                    | Tous les kits JDK fournis sélectionn                                     | nés 0,0 KB            |
|                                                                                                    | Espace total de tous les                                                 | 720,0 MB              |
|                                                                                                    | *Le programme d'installation exige<br>environ deux fois cet espace total |                       |
| Kit JDK local :                                                                                                    |                                                                          |                       |
| ☑ Sun SDK 1.6.0_45 (C:\Program Files\Java\jdk1.6.0_45)                                                                                                    |                                                                          |                       |
|                                                                                                    |                                                                          |                       |
| Parcourir                                                                                                    |                                                                          |                       |
|                                                                                                    |                                                                          |                       |
| Quitter                                                                                                    | Précéder                                                                 | nt Suiva <u>n</u> t   |
|                                                                                                    |                                                                          |                       |
|                                                                                                    |                                                                          |                       |
| 🤯 Oracle Installer - WebLogic 10.3.5.0                                                                                                    |                                                                          | - 0 ×                 |
| Choisir des répertoires d'installation de produ<br>Indiquez les répertoires dans lesquels vous souhaitez installer<br>WebLogic 10.3.5.0.                                                                                                    | .it                                                                      | RACLE                 |
| Oracle Installer - WebLogic 10.3.5.0 Choisir des répertoires d'installation de produ Indiquez les répertoires dans lesquels vous souhaitez installer WebLogic 10.3.5.0.                                                                                                    | uit<br>OF                                                                | RACLE <sup>®</sup>    |
| Choisir des répertoires d'installation de produ<br>Indiquez les répertoires dans lesquels vous souhaitez installer<br>WebLogic 10.3.5.0.                                                                                                    | <b>.iit</b><br>◯ <u>A</u> nnule                                          | r les modifications   |
| Choisir des répertoires d'installation de produ<br>Indiquez les répertoires dans lesquels vous souhaitez installer<br>WebLogic 10.3.5.0.<br>Répertoire d'origine Oracle Home Middleware<br>C:\Oracle\Middleware                                                                                                    | .iit<br>○F<br>Č <u>A</u> nnule                                           | r les modifications   |
| Oracle Installer - WebLogic 10.3.5.0 Choisir des répertoires d'installation de produ Indiquez les répertoires dans lesquels vous souhaitez installer WebLogic 10.3.5.0.          Répertoire d'origine Oracle Home Middleware         C:\Oracle\Middleware         Répertoires d'installation de produit                                                                                                    | Jit<br>℃ Annule                                                          | r les modifications   |
| Choisir des répertoires d'installation de produ<br>Indiquez les répertoires dans lesquels vous souhaitez installer<br>WebLogic 10.3.5.0.<br>Répertoire d'origine Oracle Home Middleware<br>C:\Oracle\Middleware<br>Répertoires d'installation de produit<br>Le répertoire d'origine du produit peut contenir des utilitaires<br>qui n'ont pas de répertoire unique défini.<br>WebLogic Server:                                                                                                    | .iit<br>○ Annule<br>partagés et tous les produits et con                 | RACLE:                |
| Choisir des répertoires d'installation de produ Indiquez les répertoires dans lesquels vous souhaitez installer WebLogic 10.3.5.0.  Répertoire d'origine Oracle Home Middleware C:\Oracle\Middleware  Répertoires d'installation de produit Le répertoire d'origine du produit peut contenir des utilitaires qui n'ont pas de répertoire unique défini. WebLogic Server: C:\Oracle\Middleware\wlserver_10.3                                                                                                    | Jit<br>で<br>Annule<br>partagés et tous les produits et com               | Parcourir             |
| Cracle Installer - WebLogic 10.3.5.0 Choisir des répertoires d'installation de produ Indiquez les répertoires dans lesquels vous souhaitez installer WebLogic 10.3.5.0. Répertoire d'origine Oracle Home Middleware C:\Oracle\Middleware Répertoires d'installation de produit Le répertoire d'origine du produit peut contenir des utilitaires qui n'ont pas de répertoire unique défini. WebLogic Server: C:\Oracle\Middleware\Wserver_10.3 Oracle Coherence:                                                       | .iit                                                                     | Posants Parcourir     |
| Oracle Installer - WebLogic 10.3.5.0 Choisir des répertoires d'installation de produ Indiquez les répertoires dans lesquels vous souhaitez installer WebLogic 10.3.5.0.   Répertoire d'origine Oracle Home Middleware   C:\Oracle\Middleware   Répertoires d'installation de produit   Le répertoire d'origine du produit peut contenir des utilitaires   qui n'ont pas de répertoire unique défini.   WebLogic Server:   C:\Oracle\Middleware\wlserver_10.3   Oracle Coherence:   C:\Oracle\Middleware\coherence_3.6 | Jit<br>で<br>Annule<br>partagés et tous les produits et com               | Parcourir             |
| Cracle Installer - WebLogic 10.3.5.0  Choisir des répertoires d'installation de produ Indiquez les répertoires dans lesquels vous souhaitez installer WebLogic 10.3.5.0.  Répertoire d'origine Oracle Home Middleware C:\Oracle\Middleware  Répertoires d'installation de produit Le répertoire d'origine du produit peut contenir des utilitaires qui n'ont pas de répertoire unique défini. WebLogic Server: C:\Oracle\Middleware\wlserver_10.3 Oracle Coherence: C:\Oracle\Middleware\coherence_3.6                | Jit<br>Č Annule<br>partagés et tous les produits et com                  | Parcourir             |

| 🧟 Oracle Installer - WebLogic 10.3.5.0                                                                                                    |                                                                                                    |
|----------------------------------------------------------------------------------------------------|----------------------------------------------------------------------------------------------------|
| Récapitulatif de l'installation<br>Les produits et kits JDK suivants seront installés.                                                                                                    | ORACLE                                                                                                    |
| WebLogic Server Core Application Server Administration Console Configuration Wizard and Upgrade F WebLogic SCA WebLogic JDBC Drivers WebLogic JDBC Drivers WebLogic Server Clients WebLogic Server Clients UDDI and Xquery Support Server Examples Substation Database | Description Implémente les technologies JEE, les services Web et autres normes Internet leaders pour offrir une structure fiable aux applications hautement disponibles, évolutives et sécurisées. Taille installée approximative |
| Cracle Coherence                                                                                                    | Elément sélectionné :     658,4 MB       Espace total de tous les éléments     720,1 MB                                                                                                    |
| Quitter                                                                                                    | Précédent Suiva <u>n</u> t                                                                                                    |
|                                                                                                    |                                                                                                    |
| <ul> <li>Oracle Installer - WebLogic 10.3.5.0</li> <li>Oracle® WebLogic</li> <li>Outperform</li> <li>Lowest Operationa</li> <li>Best Foundation for</li> <li>Comprehensive Dest</li> </ul>                                                                             | Server 11g Release 1 (10.3.5)<br>al Costs<br>or Oracle Portfolio<br>eveloperTooling Options                                                                                                    |
| <ul> <li>Oracle Installer - WebLogic 10.3.5.0</li> <li>Oracle® WebLogic</li> <li>Outperform</li> <li>Lowest Operational</li> <li>Best Foundation for</li> <li>Comprehensive Destination</li> </ul>                                                                     | Server 11g Release 1 (10.3.5)<br>al Costs<br>or Oracle Portfolio<br>eveloper Tooling Options                                                                                                    |
| Oracle Installer - WebLogic 10.3.5.0  Oracle® WebLogic  Outperform  Lowest Operationa Best Foundation for Comprehensive De Installationcom.bea.core.descriptor.j2ee.bind                                                                                               | Server 11g Release 1 (10.3.5)<br>al Costs<br>or Oracle Portfolio<br>eveloper Tooling Options<br>CCRACLE                                                                                                    |

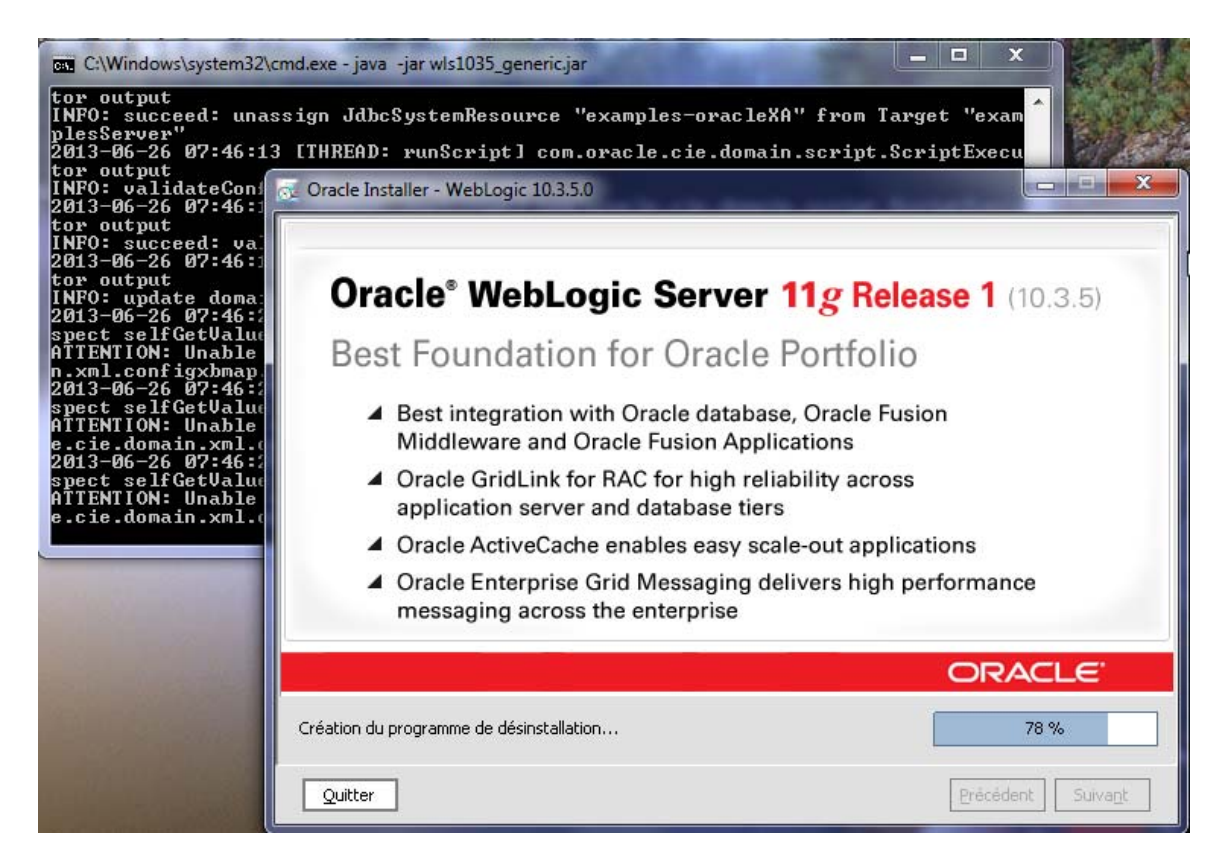

| 😡 Oracle Installer - WebLogic 10.3.5.0                                 | Recepted as tagenthese the                   |                           |
|------------------------------------------------------------------------|----------------------------------------------|---------------------------|
| Installation terminée<br>Cliquez sur le bouton Terminé pour quitter le | programme d'installation.                    | ORACLE                    |
|                                                                        | Message                                      |                           |
|                                                                        | Félicitations ! L'installation est terminée. |                           |
| ORACLE                                                                 |                                              |                           |
|                                                                        | ☑ Exécuter Quickstart                        |                           |
| Quitter                                                                |                                              | Précédent <u>T</u> erminé |

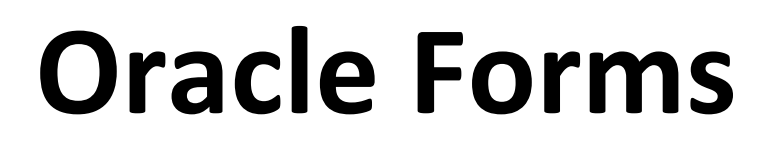

## 3) Installer Oracle Forms 11g x64: Lancer setup.exe

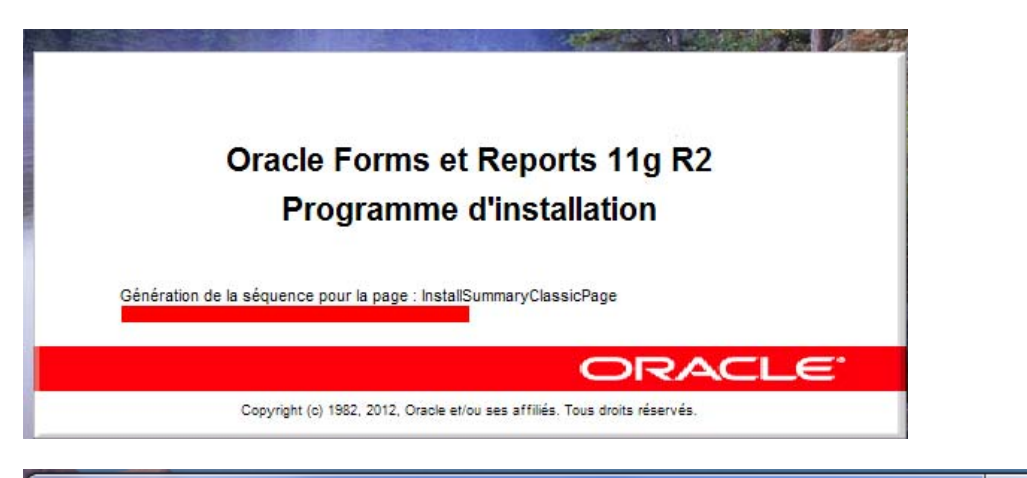

| Installation d'Oracle Forms et Re     | ports - Etape 1 sur 15                                                                                               |
|---------------------------------------|----------------------------------------------------------------------------------------------------|
| Bienvenue                             | EUSION MIDDLEWARE 118                                                                                                |
| 🥥 Bienvenue 🔺                         |                                                                                                    |
| Installer les mises à jour lo         | Bienvenue dans le programme d'installation d'Oracle Fusion Middleware 11g R2<br>Forms et Reports version 11.1.2.1.0. |
| A Installer et configurer             |                                                                                                    |
| Vérifications des prérequi            | Oracle Home Forms et Reports ou de mettre à jour un répertoire d'origine Oracle                                      |
| Emplacement d'installation            | Home Forms et Reports existant.                                                                                      |
| Configurer pour le déploier           | L'aide contextuelle est disponible en cliquant sur Aide.                                                             |
| Créer un domaine                      | Cliquez sur <u>S</u> uivant pour lancer l'installation.                                                              |
| Mises à jour de sécurité              |                                                                                                    |
| Configurer les composants             |                                                                                                    |
| Configurer les ports                  | Convright (c) 1982-2012. Oracla at/ou ses affiliás. Tous droits rásanvás                                             |
| Indiquer les détails du prox          | copyright (c) 1302, 2012, Oracle evoluses annies. Tous droits reserves.                                              |
| <u>Récapitulatif de l'installatio</u> |                                                                                                    |
| Progression de l'installation         |                                                                                                    |
|                                       |                                                                                                    |
| Aide                                  | < Précédent Suivant > Fin Annuler                                                                                    |
|                                       | Temps écoulé : 24m 48s                                                                                               |

| Installation d'Oracle Forms et R   | Reports - Etape 2 sur 15                            | _ 🗆 📈            |
|------------------------------------|-----------------------------------------------------|------------------|
| Installer les mises<br>logicielles | à jour                                              | E 118            |
| Bienvenue                          | Ignorer les mises à jour logicielles                |                  |
| 🥥 Ignorer les mises à jou          | Rechercher les mises à jour My Oracle Support       |                  |
| A Installer et configurer          | Nom utilisateur :                                   |                  |
| Vérifications des prérequi         | Mot de passe :                                      |                  |
| Emplacement d'installation         | Paramètres proxy Tester la conr                     | nexion           |
| Configurer pour le déploier        | O Rechercher les mises à jour du répertoire local   |                  |
| Créer un domaine                   | Répertoire local :                                  | Parcourir        |
| Mises à jour de sécurité           | Rech. les mises à jour                              |                  |
| Configurer les composants          |                                                     |                  |
| Configurer les ports               |                                                     |                  |
| Indiquer les détails du prov       |                                                     |                  |
| Récapitulatif de l'installatio     |                                                     |                  |
| Progression de l'installation      |                                                     |                  |
| Progression de la configur     ✓   |                                                     |                  |
| Ajde                               | < <u>P</u> récédent <u>Suivant &gt;</u> <u>F</u> in | Annuler          |
|                                    | Temps                                               | écoulé : 25m 18s |

On va choisir - Installer le logiciel - Ne pas configurer...

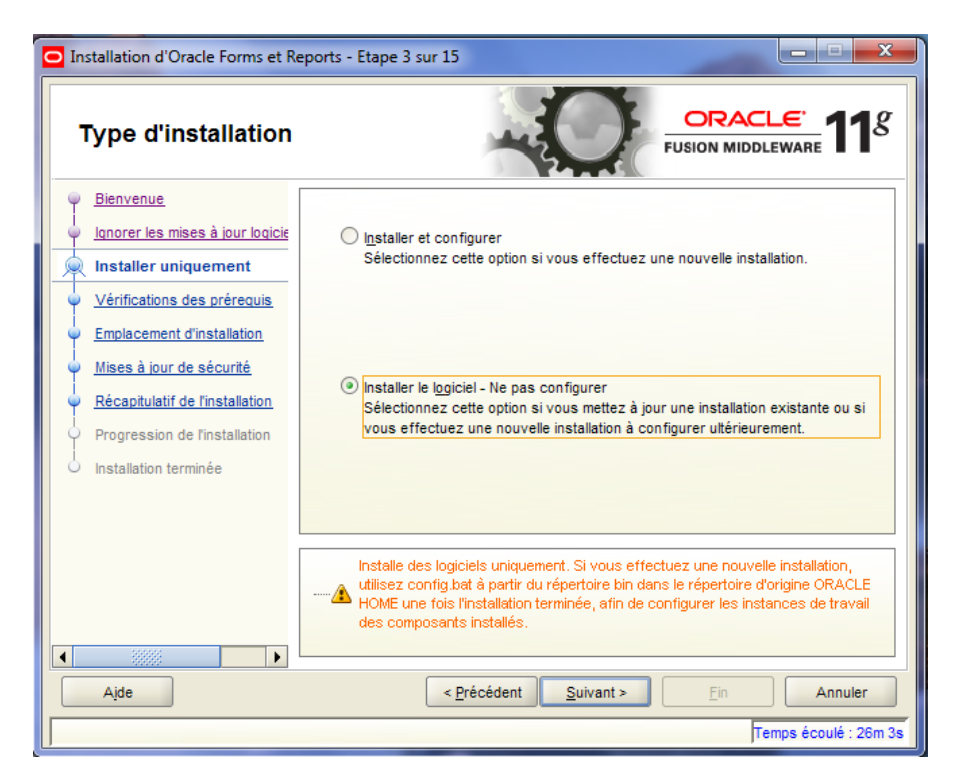

Vérification des pré-requis...

| Installation d'Oracle Forms et Re | eports - E     | tape 4 sur 9                                                                          | -            |                         |
|-----------------------------------|----------------|---------------------------------------------------------------------------------------|--------------|-------------------------|
| Vérifications des p               | rérequ         | uis Q                                                                                 |              | .€`<br>ware <b>11</b> 8 |
| 🥥 <u>Bienvenue</u>                | Sélection      | Vérification                                                                          | Progression  | Statut                  |
| unorer les mises à jour logicie   | >              | Vérification de la certification du systè                                             | 100 %        | ×                       |
| Installer uniquement              | >              | Vérification de la mémoire physique                                                   | 100 %        | ~                       |
| Vérifications des prérequ         |                |                                                                                       |              |                         |
| Emplacement d'installation        |                |                                                                                       |              |                         |
| Mises à jour de sécurité          |                |                                                                                       |              |                         |
| Récapitulatif de l'installation   |                |                                                                                       |              |                         |
| Progression de l'installation     |                |                                                                                       |              |                         |
| Installation terminée             |                |                                                                                       |              |                         |
|                                   |                | Abandonner                                                                            | Réessayer    | <u>C</u> ontinuer       |
|                                   | ⊕ ✓ V<br>⊕ ✓ V | 'érification de la certification du système d'<br>'érification de la mémoire physique | exploitation |                         |
|                                   |                |                                                                                       |              |                         |
| Aide                              |                | < <u>P</u> récédent <u>S</u> uivant >                                                 | <u>F</u> in  | Annuler                 |
|                                   |                |                                                                                       | Temp         | s écoulé : 26m 43s      |

× 🗉 🕹 Installation d'Oracle Forms et Reports - Etape 5 sur 9 Indiquer l'emplacement **1**8 ORACLE FUSION MIDDLEWARE d'installation Bienvenue Ignorer les mises à jour logicie Installer uniquement Vérifications des prérequis Emplacement d'installation Rép. d'origine Oracle Home C:\Oracle\Middleware -Parcourir Mises à jour de sécurité Middleware : Récapitulatif de l'installation Répertoire d'origine Oracle FRHome Home Progression de l'installation Installation terminée Le répertoire d'origine Oracle Home sera créé sous l'emplacement du répertoire d'origine Oracle Home Middleware portant le nom indiqué. 4 • < Précédent Aide Suivant > Annuler Temps écoulé : 27m 38s

Indiquer un emplacement pour l'installation..

Dans mon cas, j'ai décoché cette case...

| Installation d'Oracle Forms et Re                                                                                                    | ports - Etape 6 sur 9                                                                                                    |                                                                                                    |
|----------------------------------------------------------------------------------------------------|----------------------------------------------------------------------------------------------------|----------------------------------------------------------------------------------------------------|
| Indiquer les mises<br>sécurité                                                                                                    | à jour de                                                                                                    | FUSION MIDDLEWARE 118                                                                                                    |
| Bienvenue     Ignorer les mises à jour logicie     Installer uniquement     Vérifications des prérequis     Emplacement d'installation     Mises à jour de sécurité     Récapitulatif de l'installation     Progression de l'installation     Installation terminée | Entrez votre adresse électroniqu<br>le produit et lancer le gestionnair<br>Agresse électronique :<br>Je sou <u>h</u> aite recevoir les mise<br>M <u>o</u> t de passe My Oracle Supp | le pour être informé des problèmes de sécurité, installer<br>e de configuration. <u>Voir détails</u> .<br>Le processus est plus simple pour vous si<br>vous utilisez votre adresse électronique/nom<br>utilisateur My Oracle Support.<br>Is à jour de sécurité via My Oracle Support.<br>port : |
| Aide                                                                                                    | < Précédent                                                                                                    | Suivant > Ein Annuler                                                                                                    |

22

| Installation d'Oracle Forms et R                                                                             | eports - Etape 6 sur 9                                                                                                    |                                                                                                    |
|----------------------------------------------------------------------------------------------------|----------------------------------------------------------------------------------------------------|----------------------------------------------------------------------------------------------------|
| Indiquer les mises<br>sécurité                                                                               | à jour de                                                                                                    | EUSION MIDDLEWARE <b>11</b> 8                                                                          |
| Bienvenue     Ignorer les mises à jour logicie     Installer uniquement     Vérifications des préreguis      | Entrez votre adresse électronique pour être infor<br>le produit et lancer le gestionnaire de configuratio<br>A <u>d</u> resse électronique :<br>Le process | mé des problèmes de sécurité, installer<br>n. <u>Voir détails</u> .<br>us est plus simple pour vous si |
| Emplacement     Adresse électr     Adresse électr     Récapitulatif e     Progression e     Installation ter | Vous n'avez pas indiqué d'adresse électronique.<br>Voulez-vous ne pas être informé des problèmes<br>critiques liés à votre configuration ?                 | de sécurité                                                                                            |
| Ajde                                                                                                    | < <u>P</u> récédent Suivant >                                                                                                    | Ein Annuler<br>Temps écoulé : 28m 43s                                                                  |

Récapitulatif de l'installation...

| Installation d'Oracle Forms et R | eports - Etape 7 sur 9                                                                        | 3    |
|----------------------------------|-----------------------------------------------------------------------------------------------|------|
| Récapitulatif de l'ir            | nstallation CRACLE FUSION MIDDLEWARE                                                          | 5    |
| P <u>Bienvenue</u>               | Type : installation d'Oracle Forms et Reports                                                 |      |
| Iqnorer les mises à jour logicie | Espace disque                                                                                 |      |
| Installer uniquement             | Obligatoire : 3600 MB<br>Disponible : 166301 MB                                               |      |
| Vérifications des prérequis      | Libre après installation : 162701 MB                                                          |      |
| Emplacement d'installation       | □ Applications sélectionnées                                                                  | 1000 |
| Mises à jour de sécurité         | ·Forms<br>Reports                                                                             |      |
| Récapitulatif de l'installatic   | Forms Builder                                                                                 |      |
| Progression de l'installation    | Reports Builder                                                                               |      |
| i<br>O Installation terminée     | ⊡ Composants système                                                                          |      |
|                                  | Oracle HTTP Server (OHS)                                                                      |      |
|                                  | Enregistrer la configuration d'installation : Enregistrer                                     |      |
|                                  | Cliquez sur Installer pour accepter cette configuration et démarrer l'installation.           |      |
|                                  | Pour modifier la configuration avant l'installation, sélectionnez la rubrique à modifier dans |      |
|                                  | le panneau gauche ou utilisez le bouton <u>R</u> etour.                                       |      |
|                                  |                                                                                               |      |
| Ajde                             | < Précédent Suivant > Installer Annuler                                                       |      |
|                                  | Temps écoulé : 29m                                                                            | 3s   |

| Installation d'Oracle Forms et R                                                                                                    | leports - Etape 8 sur 9                                                                                                    |                                                                                                    |
|----------------------------------------------------------------------------------------------------|----------------------------------------------------------------------------------------------------|----------------------------------------------------------------------------------------------------|
| Progression de l'ir                                                                                                    | nstallation                                                                                                    | FUSION MIDDLEWARE 118                                                                                                    |
| Installer uniquement<br>Vérifications des prérequi<br>Emplacement d'installation<br>Mises à jour de sécurité<br>Récapitulatif de l'installatio<br>Progression de l'instal | Progression<br>Copie des fichiers<br>Journal d'installation C:\Program Files\Orac<br>Démarrage de la copie des fichiers                                                                                                    | 0 %                                                                                                    |
|                                                                                                    |                                                                                                    | Extreme Productivity                                                                                                    |
| Ajde                                                                                                    | < <u>P</u> récédent                                                                                                    | iivant > Ein Annuler Temps écoulé : 29m 58s                                                                                                    |
| Ajde                                                                                                    | < <u>P</u> récédent Su                                                                                                    | iivant > Ein Annuler<br>Temps écoulé : 29m 58s                                                                                                    |
| Ajde     Ajde     Installation d'Oracle Forms et R     Progression de l'in                                                                                                | < <u>Précédent</u> Su<br>Reports - Etape 8 sur 9<br>Istallation                                                                                                    | iivant > Ein Annuler<br>Temps écoulé : 29m 58s                                                                                                    |
| Ajde                                                                                                    | < Précédent Su Apports - Etape 8 sur 9 Installation Progression Copie des fichiers Journal d'installation C:\Program Files\Oracle Copie des fichiers de : Oracle Application D Copie des fichiers de : Oracle Application D | iivant > Ein Annuler<br>Temps écoulé : 29m 58s<br>Temps écoulé : 29m 58s<br>CRACLE: 118<br>FUSION MIDDLEWARE 118<br>68 %<br>68 %<br>CleVInventoryVlogsVinstall2013-06-26_07-50-20Al/<br>Development Framework JRF 11.1.16.0<br>Development Framework JRF 11.1.16.0<br>One Off patches Component 11.1.2.1.0<br>AS oneoff Component 11.1.2.1.0<br>Itation 11.1.2.1.0 |

Temps écoulé : 35m 38s

| Installation d'Oracle Forms et R                                                                                                    | leports - Etape 8 sur 9                                                                                                    |                                                                                                    |
|----------------------------------------------------------------------------------------------------|----------------------------------------------------------------------------------------------------|----------------------------------------------------------------------------------------------------|
| Progression de l'in                                                                                                    | nstallation                                                                                                    | FUSION MIDDLEWARE 118                                                                                                    |
|                                                                                                    | Progression                                                                                                    |                                                                                                    |
|                                                                                                    | 1                                                                                                    | 00 %                                                                                                    |
| Verifications des prerequi                                                                                                    | Terminé.                                                                                                    | le\Inventory/logs\install2013_06_26_07_50_20AM                                                                                        |
|                                                                                                    | Journaj dinstallation C. Program Plestorac                                                                                                    | ennventory logs instalize 13-00-20_07-30-20Air                                                                                        |
| Mises à jour de sécurité                                                                                                    | Installation réussie.<br>Démarrage de l'exécution des scripts de po                                                                                                    | st-installation                                                                                                    |
| Récapitulatif de l'installatio                                                                                                    | Application d'un patch exceptionnel                                                                                                    |                                                                                                    |
| Progression de l'instal                                                                                                    | Application d'un patch exceptionnel<br>Exécution des scripts de post-installation te                                                                                                    | rminée 💌                                                                                                    |
|                                                                                                    |                                                                                                    |                                                                                                    |
| Oracle Fusion Middleware Extreme Productivity                                                                                                    |                                                                                                    |                                                                                                    |
|                                                                                                    |                                                                                                    | ORACLE                                                                                                    |
|                                                                                                    |                                                                                                    | ivant > Fin Annuler                                                                                                    |
| Aide                                                                                                    | < <u>P</u> récédent <u>S</u> ui                                                                                                    |                                                                                                    |
| Aide                                                                                                    | < Précédent Sui                                                                                                    | Temps écoulé : 64m 28s                                                                                                    |
| Ajde                                                                                                    | < <u>P</u> récédent <u>S</u> ui                                                                                                    | Temps écoulé : 64m 28s                                                                                                    |
| Aide                                                                                                    | < <u>Précédent</u><br>sui                                                                                                    | Temps écoulé : 64m 28s                                                                                                    |
| Aide Installation d'Oracle Forms et R Installation termine                                                                                                    | < <u>Précédent</u><br>Leports - Etape 9 sur 9<br><b>ée</b>                                                                                                    | Temps écoulé : 64m 28s                                                                                                    |
| Ajde<br>Installation d'Oracle Forms et R<br>Installation termine<br>P Bienvenue                                                                                                    | <pre>&lt; Précédent Sui </pre>                                                                                                    | Temps écoulé : 64m 28s                                                                                                    |
| Ajde<br>Installation d'Oracle Forms et R<br>Installation termine<br>Bienvenue<br>Ignorer les mises à jour logicie                                                                                                    | < <u>Précédent</u> <u>Sui</u> teports - Etape 9 sur 9         ée                                                                                                    | Temps écoulé : 64m 28s                                                                                                    |
| Ajde Installation d'Oracle Forms et R Installation termine Bienvenue Ignorer les mises à jour logicie Installer uniquement                                                                                                    | < <u>Précédent</u> <u>Sui</u> keports - Etape 9 sur 9 ée ée                                                                                                    | Temps écoulé : 64m 28s                                                                                                    |
| Ajde<br>Installation d'Oracle Forms et R<br>Installation termine<br>Bienvenue<br>Ignorer les mises à jour logicie<br>Installer uniquement<br>Vérifications des prérequis                                                                                                    | < <u>Précédent</u> <u>Sui</u> teports - Etape 9 sur 9 ée ÉeType : installation d'Oracle Forms et                                                                                                    | Temps écoulé : 64m 28s<br>CRACLE: 118<br>FUSION MIDDLEWARE 118<br>t Reports                                                           |
| Ajde<br>Installation d'Oracle Forms et R<br>Installation termine<br>Bienvenue<br>Ignorer les mises à jour logicie<br>Installer uniquement<br>Vérifications des prérequis<br>Emplacement d'installation                                                                                                    | eports - Etape 9 sur 9 ée ∴Type : installation d'Oracle Forms et                                                                                                    | Temps écoulé : 64m 28s                                                                                                    |
| Ajde<br>Installation d'Oracle Forms et R<br>Installation termine<br>Bienvenue<br>Ignorer les mises à jour logicie<br>Installer uniquement<br>Vérifications des prérequis<br>Emplacement d'installation<br>Mises à jour de sécurité                                                                                                    | eports - Etape 9 sur 9 ée Ée Image: Second state of the second state of the second | Temps écoulé : 64m 28s                                                                                                    |
| Ajde<br>Installation d'Oracle Forms et R<br>Installation termine<br>Bienvenue<br>Ignorer les mises à jour logicie<br>Installer uniquement<br>Vérifications des prérequis<br>Emplacement d'installation<br>Mises à jour de sécurité<br>Récapitulatif de l'installation                                                                                                    | eports - Etape 9 sur 9 ée Óe Image: Second state of the second state of the second | Temps écoulé : 64m 28s<br>CRACLE<br>FUSION MIDDLEWARE<br>118<br>t Reports                                                             |
| Ajde<br>Installation d'Oracle Forms et R<br>Installation termine<br>Bienvenue<br>Ignorer les mises à jour logicie<br>Installer uniquement<br>Vérifications des prérequis<br>Emplacement d'installation<br>Mises à jour de sécurité<br>Récapitulatif de l'installation<br>Progression de l'installation                                                                                         | Seports - Etape 9 sur 9 ée Ée Image: Seports - Etape 9 sur 9 ée Image: Seports - Etape 9 sur 9 Image: Seports - Etape 9 sur 9 Image: Seports - Forms Builder Image: Seports - Forms Builder Image:                                                                                                    | Temps écoulé : 64m 28s                                                                                                    |
| Ajde<br>Installation d'Oracle Forms et F<br>Installation termine<br>Bienvenue<br>Ignorer les mises à jour logicie<br>Installer uniquement<br>Vérifications des prérequis<br>Emplacement d'Installation<br>Mises à jour de sécurité<br>Récapitulatif de l'installation<br>Progression de l'installation<br>Mistallation terminée                                                                | e ée Ó Ó <p< th=""><th>Temps écoulé : 64m 28s</th></p<>                                                                                                    | Temps écoulé : 64m 28s                                                                                                    |
| Ajde<br>Installation d'Oracle Forms et F<br>Installation termine<br>Ignorer les mises à jour logicie<br>Installer uniquement<br>Vérifications des prérequis<br>Emplacement d'installation<br>Mises à jour de sécurité<br>Récapitulatif de l'installation<br>Progression de l'installation<br>Installation terminée                                                                             | Exeports - Etape 9 sur 9 ée Óe Oracle HTTP Server (OHS) Agent EM                                                                                                    | Temps écoulé : 64m 28s<br>CRACLE 118<br>FUSION MIDDLEWARE 118<br>t Reports                                                            |
| Ajde<br>Installation d'Oracle Forms et R<br>Installation termine<br>Bienvenue<br>Ignorer les mises à jour logicie<br>Installer uniquement<br>Vérifications des prérequis<br>Emplacement d'installation<br>Mises à jour de sécurité<br>Récapitulatif de l'installation<br>Progression de l'installation<br>Misetallation terminée                                                               |                                                                                                    | Temps écoulé : 64m 28s<br>CRACLE: 118<br>FUSION MIDDLEWARE 118<br>t Reports                                                           |
| Ajde<br>Installation d'Oracle Forms et R<br>Installation termine<br>Bienvenue<br>Ignorer les mises à jour logicie<br>Installer uniquement<br>Vérifications des prérequis<br>Emplacement d'installation<br>Mises à jour de sécurité<br>Récapitulatif de l'installation<br>Progression de l'installation<br>Miset allation terminée                                                              | Suite de produits Oracle 11g R2 Forms et Re                                                                                                    | Temps écoulé : 64m 28s<br>CRACLE: 118<br>FUSION MIDDLEWARE 118<br>t Reports<br>Enregistrer<br>eports installée.                       |
| Ajde<br>Installation d'Oracle Forms et F<br>Installation termine<br>Bienvenue<br>Ignorer les mises à jour logicie<br>Installer uniquement<br>Vérifications des prérequis<br>Emplacement d'installation<br>Mises à jour de sécurité<br>Récapitulatif de l'installation<br>Progression de l'installation<br>Miset a jour de sécurité<br>Récapitulatif de l'installation<br>Installation terminée | Suite de produits Oracle 11g R2 Forms et Reports - Etape 9 sur 9                                                                                                    | Temps écoulé : 64m 28s<br>CRACLE 118<br>FUSION MIDDLEWARE 118<br>t Reports<br>Enregistrer<br>eports installée.                        |
| Ajde<br>Installation d'Oracle Forms et F<br>Installation termine<br>Bienvenue<br>Ignorer les mises à jour logicie<br>Installer uniquement<br>Vérifications des prérequis<br>Emplacement d'installation<br>Mises à jour de sécurité<br>Récapitulatif de l'installation<br>Progression de l'installation<br>Installation terminée                                                                | Seports - Etape 9 sur 9 ée Óe Óumor Type : installation d'Oracle Forms et al. Applications installées Forms Reports Forms Builder Composants système installés Oracle HTTP Server (OHS) Agent EM Enregistrer le récapitulatif de l'installation : Suite de produits Oracle 11g R2 Forms et Reports                                                                                                    | Temps écoulé : 64m 28s CRACLE: 118 CUSION MIDDLEWARE 118 Enregistrer eports installée.                                                |
| Ajde<br>Installation d'Oracle Forms et R<br>Installation termine<br>Bienvenue<br>Ignorer les mises à jour logicie<br>Installer uniquement<br>Vérifications des prérequis<br>Emplacement d'installation<br>Mises à jour de sécurité<br>Récapitulatif de l'installation<br>Progression de l'installation<br>Miset a jour de sécurité<br>Récapitulatif de l'installation<br>Installation terminée |                                                                                                    | Temps écoulé : 64m 28s CRACLE 118 CORACLE 118 CUSION MIDDLEWARE 118 Enregistrer eports installée.                                     |
| Ajde<br>Installation d'Oracle Forms et F<br>Installation termine<br>Bienvenue<br>Ignorer les mises à jour logicie<br>Installer uniquement<br>Vérifications des prérequis<br>Emplacement d'installation<br>Mises à jour de sécurité<br>Récapitulatif de l'installation<br>Progression de l'installation<br>Mistallation terminée                                                                | <pre></pre>                                                                                                    | Temps écoulé : 64m 28s  Temps écoulé : 64m 28s  CRACLE 118  FUSION MIDDLEWARE 118  Enregigtrer  eports installée.  vant > Ein Annuler |

# Configuration

## **Configurer Oracle Weblogic et Oracle instance**

| Visionneuse XPS                             |      |                                  |
|---------------------------------------------|------|----------------------------------|
| 🔞 Windows Media Center                      |      |                                  |
| 🖉 Windows Update                            |      | ora                              |
| WinZip                                      |      | olu                              |
| Accessoires                                 |      | Documents                        |
| avast! Pro Antivirus                        |      |                                  |
| Catalyst Control Center                     | -    | Images                           |
| Démarrage                                   |      |                                  |
| Jeux                                        |      | Musique                          |
| Maintenance                                 |      |                                  |
| Microsoft Office                            |      | Jeux                             |
| Notepad++                                   | Ξ    |                                  |
| 🕼 Oracle - OH1347162586                     |      | Ordinateur                       |
| 🕼 Oracle - OraDb11g_home1                   |      |                                  |
| Oracle Classic 11g - Home1                  |      | Panneau de configuration         |
| Assistant Mise à niveau d'Oracle Fusion Mic |      | Dérinhériques et imprimantes     |
| Configurer une instance Classic             |      | r enprienques et imprimantes     |
| Désinstaller                                |      | Programmes par défaut            |
| Outils de gestion intég Shortcut To C:\Orac | le\l | Middleware\FRHome\bin\config.bat |
| Oracle Common Home 11g - Home1              | Ŧ    | Aide et support                  |
| Précédent                                   |      |                                  |
| 1 Precedent                                 | _    |                                  |
| Rechercher les programmes et fichiers       |      | Arrêter                          |
|                                             |      |                                  |

Cliquer sur Configurer une instance Classic

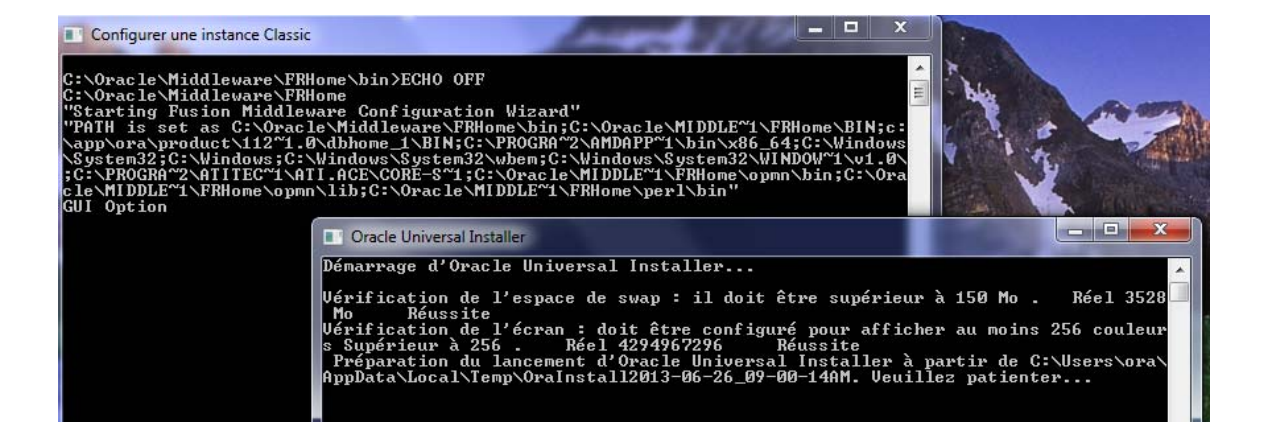

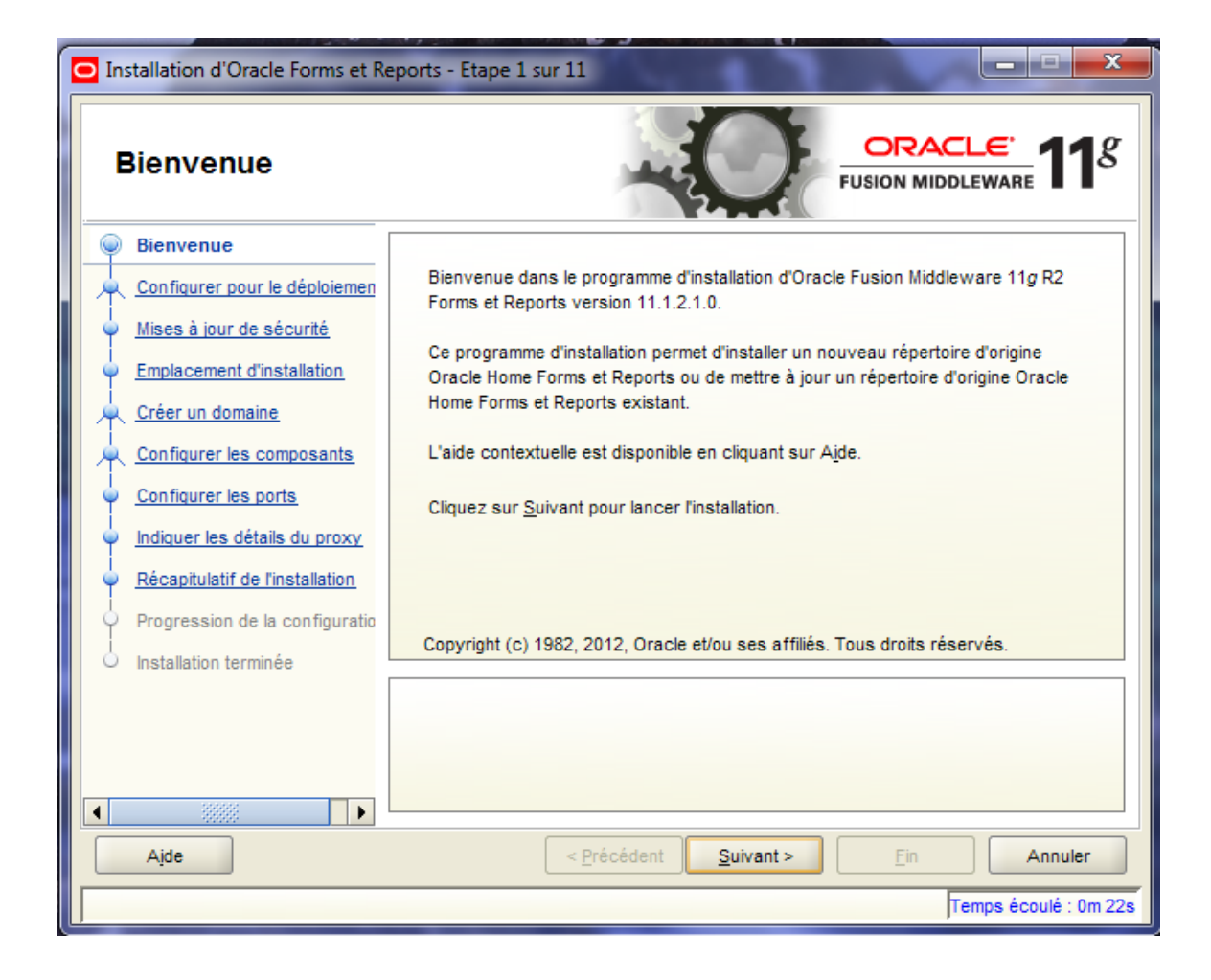

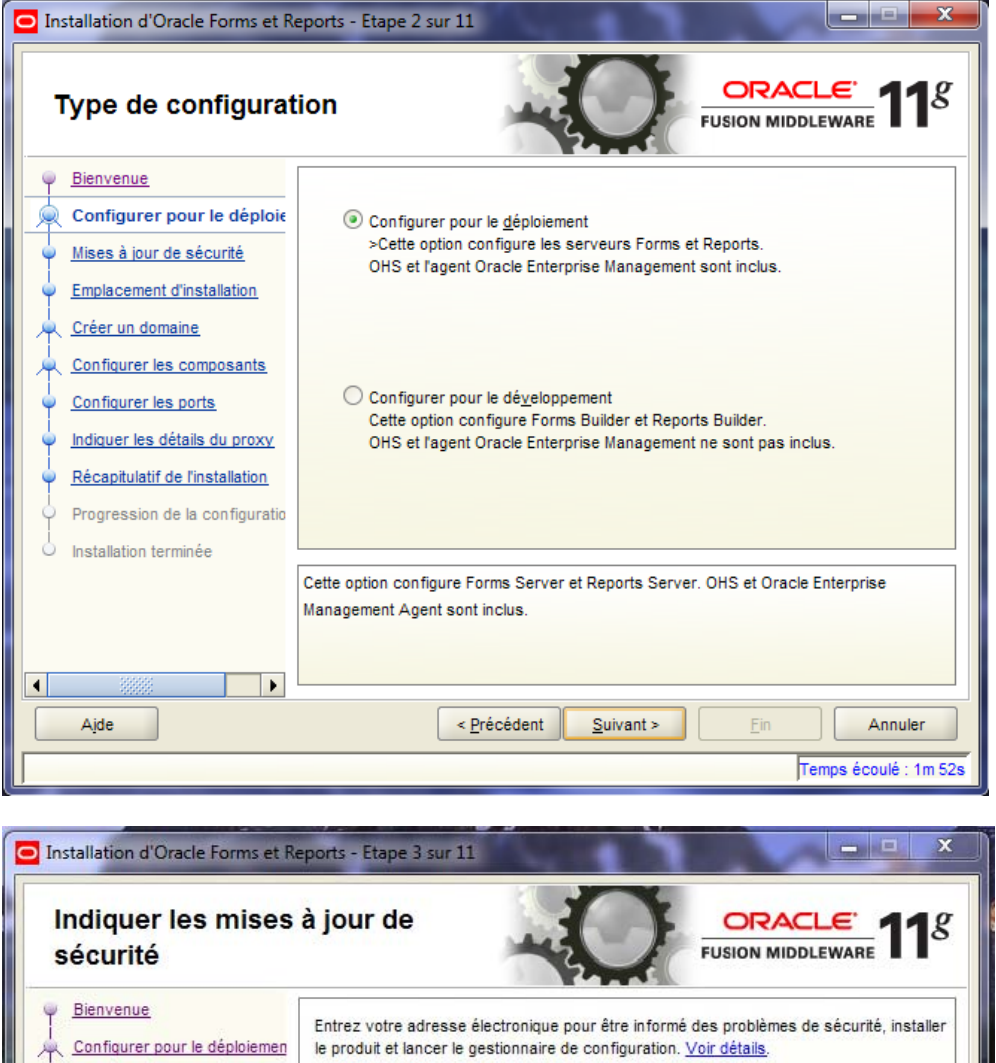

Mises à jour de sécurité Adresse électronique : Emplacement d'installation Le processus est plus simple pour vous si vous utilisez votre adresse électronique/nom Créer un domaine utilisateur My Oracle Support. Configurer les composants Je souhaite recevoir les mises à jour de sécurité via My Oracle Support. Configurer les ports X Indiquer les détails du pri Adresse électronique non spécifiée. Récapitulatif de l'installat Vous n'avez pas indiqué d'adresse électronique. Progression de la config ! Installation terminée Voulez-vous ne pas être informé des problèmes de sécurité critiques liés à votre configuration ? Non Oui 4 < Précédent Aide Suivant > Annuler Temps écoulé : 2m 22s

| Emplacement d'insta                                                                                                    | llation                                                                                                    |                                                                                                    |                                          |
|----------------------------------------------------------------------------------------------------|----------------------------------------------------------------------------------------------------|----------------------------------------------------------------------------------------------------|------------------------------------------|
| Bienvenue     Configurer pour le déploiemen     Mises à jour de sécurité     Emplacement d'installation     Créer un domaine     Configurer les composants     Er     Configurer les ports     Indiguer les détails du proxy     Récapitulatif de l'installation     Ni     Progression de la configuratio | mplac. rép. d'origine<br>racle Home <u>M</u> iddleware :<br>ép. d'origine <u>O</u> racle Home :<br>mpl. du serveur <u>W</u> ebLogic :<br>mpl. de l'instance Ora <u>c</u> le :<br>om de l'instance Or <u>ac</u> le : | C:\Oracle\Middleware<br>FRHome<br>C:\Oracle\Middleware\wIserver_10.3<br>C:\Oracle\Middleware\FRMInst<br>FRMInst                                      | Pa <u>r</u> courir<br>P <u>a</u> rcourir |
| Installation terminée                                                                                                    | nom de l'instance Oracle ne j<br>t de soulignement (_). En out<br>mprendre entre 4 et 30 carac<br>< <u>P</u> récéde                                                                                                 | peut contenir que des caractères alphanumé<br>re, il doit commencer par une lettre (a-z ou A<br>tères.<br>nt <u>Suivant &gt;</u> <u>Fin</u><br>Temps | Annuler                                  |

| Sélectionner un do                                                                                                    | maine                                                                        | ORACLE'<br>FUSION MIDDLEWARE 118         |
|----------------------------------------------------------------------------------------------------|------------------------------------------------------------------------------|------------------------------------------|
| <u>Bienvenue</u> <u>Configurer pour le déploiemen</u>                                                                             | Oréer un <u>d</u> omaine                                                     |                                          |
| Mises à jour de sécurité                                                                                                    | Nom <u>u</u> tilisateur :                                                    | weblogic                                 |
| Emplacement d'installation                                                                                                    | Mot de passe de l'utilisateur :                                              | •••••                                    |
| Créer un domaine                                                                                                    | <u>C</u> onfirmer le mot de passe :                                          | •••••                                    |
| Configurer les ports                                                                                                    | N <u>o</u> m de domaine :                                                    | FRMdomain                                |
| Indiquer les détails du proxy                                                                                                    | Emplacement du do <u>m</u> aine :                                            | ddleware\user_projects\domains Parcourir |
| <ul> <li><u>Récapitulatif de l'installation</u></li> <li>Progression de la configuratio</li> <li>Installation terminée</li> </ul> | <ul> <li>Développer le domaine</li> <li><u>E</u>tendre le cluster</li> </ul> |                                          |
|                                                                                                    | Assurez-vous qu'un domaine ;<br>l'emplacement de domaine.                    | portant ce nom n'existe pas déjà dans    |
|                                                                                                    |                                                                              |                                          |
| Aide                                                                                                    | < Précédent                                                                  | Suivant > Ein Annuler                    |
|                                                                                                    |                                                                              | Temps écoulé : 5m 57s                    |

| Installation d'Oracle Forms et Re                                                                                                    | ports - Etape 6 sur 11                                                                                                    |
|----------------------------------------------------------------------------------------------------|----------------------------------------------------------------------------------------------------|
| Configurer les com                                                                                                    | posants ORACLE TUSION MIDDLEWARE 118                                                                                                    |
| <ul> <li><u>Bienvenue</u></li> <li><u>Configurer pour le déploiemen</u></li> <li><u>Mises à jour de sécurité</u></li> <li><u>Emplacement d'installation</u></li> <li><u>Créer un domaine</u></li> <li><u>Configurer les composant</u></li> <li><u>Configurer les ports</u></li> <li><u>Indiquer les détails du proxy</u></li> <li><u>Banque d'identités d'applicatio</u></li> <li><u>Contrôle d'accès</u></li> <li><u>Récapitulatif de l'installation</u></li> <li>Progression de la configuratio</li> <li>Installation terminée</li> </ul> | Oracle Forms et Reports 11g R2 Oracle Forms Oracle Forms Oracle Forms Oracle Reports Oracle Reports Builder Oracle Reports Builder Oracle Reports Builder Oracle Reports Builder Oracle Reports Builder Oracle Reports Builder Oracle HITP Server Inclus dans un cluster |
| Aide  Installation d'Oracle Forms et Re  Configurer les port                                                                                                    | <pre>&lt; Précédent Suivant &gt; Ein Annuler Temps écoulé : 6m 37s ports - Etape 7 sur 13 </pre>                                                                                                    |
| Bienvenue     Configurer pour le déploiemen     Mises à jour de sécurité                                                                                                    | Configuration outomatique das node                                                                                                    |
|                                                                                                    | O Spécifier les p <u>orts</u> à l'aide d'un fichier de configuration         Nom de fichier :       C:\Users\ora\staticports.ini         ✓isualiser/Modif. fich.                                                                                                    |

| Installation d'Oracle Forms et R                   | eports - Etape 8 sur 13                                                                                                    |
|----------------------------------------------------|----------------------------------------------------------------------------------------------------|
| Indiquer les détails                               | s du proxy                                                                                                    |
| <u>Bienvenue</u>                                   |                                                                                                    |
| <u>Configurer pour le déploiemen</u>               | Ne pas utiliser les paramètres de proxy                                                                                                    |
| Mises à jour de sécurité                           |                                                                                                    |
| Emplacement d'installation                         | Activer le proxy                                                                                                    |
| Créer un domaine                                   | Hôte proxy HTTP :                                                                                                    |
| <u>Configurer les composants</u>                   | Port proxy HTTP :                                                                                                    |
| Configurer les ports                               |                                                                                                    |
| Indiquer les détails du prc                        | ignorer to proxy pour radicease .                                                                                                    |
| Banque d'identités d'applicatio                    |                                                                                                    |
| <u>Contrôle d'accès</u>                            |                                                                                                    |
| Récapitulatif de l'installation                    |                                                                                                    |
| <ul> <li>Progression de la configuratio</li> </ul> | Utilisez cet écran pour fournir les détails de votre proxy HTTP le cas échéant. Le serveur<br>utilisera le proxy pour obtenir l'accès à tout service Web non couvert par les règles |
| <ul> <li>Installation terminée</li> </ul>          | contenues dans la liste des proxies à ignorer.                                                                                                    |
|                                                    |                                                                                                    |
| Aide                                               | < Précédent Suivant > Ein Annuler                                                                                                    |
|                                                    | Temps écoulé : 7m 37s                                                                                                    |

Décocher la case Utiliser la banque d'identité de l'application

| Installation d'Oracle Forms et R                                                  | eports - Etape 9 sur 13                                                  |
|-----------------------------------------------------------------------------------|--------------------------------------------------------------------------|
| Banque d'identités                                                                |                                                                          |
| e <u>Bienvenue</u>                                                                | Utiliser la banque d'identités de l'application                          |
| <u>Configurer pour le déploiemen</u> <u>Mises à jour de sécurité</u>              | Indiquer les informations d'identification et de connexion OID           |
| Emplacement d'installation                                                        | Nom d' <u>h</u> ôte :                                                    |
| Créer un domaine                                                                  | Por <u>t</u> :                                                           |
| Configurer les composants                                                         |                                                                          |
| Configurer les ports                                                              | Nom <u>u</u> tilisateur : cn=orcladmin                                   |
| Indiquer les détails du proxy                                                     | Mot de p <u>a</u> sse :                                                  |
| Banque d'identités d'appli <u>Récapitulatif de l'installation</u>                 | Configurer le serveur LDAP en mode sécurisé                              |
| <ul> <li>Progression de la configuratio</li> <li>Installation terminée</li> </ul> | Entrer les informations d'identification et de connexion Oracle Identity |
|                                                                                   |                                                                          |
| Ajde                                                                              | < Précédent Suivant > Ein Annuler                                        |
|                                                                                   | Temps écoulé : 8m 22s                                                    |

| Installation d'Oracle Forms et Reports - Etape 10 sur 12                                                                    |                                                                                                    |  |
|----------------------------------------------------------------------------------------------------|----------------------------------------------------------------------------------------------------|--|
| Récapitulatif de l'installation                                                                                             |                                                                                                    |  |
| P Bienvenue                                                                                                    | Type : installation d'Oracle Forms et Reports                                                                                                    |  |
| Configurer pour le déploiemen                                                                                               | ⊡Détails sur le répertoire                                                                                                    |  |
| Mises à jour de sécurité                                                                                                    | Weight of the second second seco |  |
| Emplacement d'installation                                                                                                  | ····Instance Oracle : C:\Oracle\Middleware\FRMInst                                                                                                    |  |
| Créer un domaine                                                                                                    | Emplacement du domaine :C:\Oracle\Middleware\user_projects\domains\FRI                                                                                                    |  |
| Configurer les composants                                                                                                   | EEspace disque                                                                                                    |  |
| Configurer les ports                                                                                                    | Disponible : 163186 MB                                                                                                    |  |
| Indiquer les détails du proxy                                                                                               | Libre après installation : 162376 MB                                                                                                    |  |
| Banque d'identités d'applicatio                                                                                             | Applications sélectionnées     ✓                                                                                                    |  |
| Récapitulatif de l'installatic                                                                                              |                                                                                                    |  |
| Progression de la configuratio                                                                                              | Enregistrer ie fichier de reponses : Enregistrer                                                                                                    |  |
| Installation terminée                                                                                                    | Cliquez sur <u>Configurer</u> pour accepter cette configuration .                                                                                                    |  |
| Pour modifier la configuration, sélectionnez la rubrique à modifier dans le panneau<br>gauche ou utilisez le bouton Retour. |                                                                                                    |  |
|                                                                                                    |                                                                                                    |  |
| Aide                                                                                                    | < Précédent Suivant > Configurer Annuler                                                                                                    |  |
|                                                                                                    | Temps écoulé : 8m 42s                                                                                                    |  |

Progression de la configuration....

| Installation d'Oracle Forms et R          | eports - Etape 11 sur 12                                    | _ <b>_</b> ×              |
|-------------------------------------------|-------------------------------------------------------------|---------------------------|
| Progression de la o                       | configuration                                               |                           |
| Bienvenue                                 | Outils de <u>c</u> onfiguration                             |                           |
| Configurer pour le déploiemen             | Nom                                                         | Progression               |
| Mises à jour de sécurité                  | ····· • Configuration de l'application                      | 0 %                       |
| Emplacement d'installation                |                                                             |                           |
| Créer un domaine                          |                                                             |                           |
| Configurer les composants                 |                                                             |                           |
| Configurer les ports                      |                                                             |                           |
| Indiquer les détails du proxy             |                                                             |                           |
| Banque d'identités d'applicatio           | <u>A</u> bandonner <u>R</u> ée                              | ssayer C <u>o</u> ntinuer |
| Récapitulatif de l'installation           | Emplacement du journal de configuration : C:\Program        |                           |
| Progression de la configu                 | riles\Oracle\inventory\logs\install2013-06-26_09-00-14AM.lo | g                         |
| <ul> <li>Installation terminée</li> </ul> |                                                             |                           |
|                                           |                                                             |                           |
|                                           |                                                             |                           |
|                                           |                                                             |                           |
| Ajde                                      | < <u>P</u> récédent <u>S</u> uivant >                       | Fin Annuler               |
|                                           |                                                             | Temps écoulé : 10m 2s     |

| Installation d'Oracle Forms et Re            | eports - Etape 11 sur 12                                                        | ×                                              |
|----------------------------------------------|---------------------------------------------------------------------------------|------------------------------------------------|
| Progression de la c                          |                                                                                 |                                                |
| ♀ Bienvenue                                  | Outils de <u>c</u> onfiguration                                                 |                                                |
| Configurer pour le déploiemen                | Nom                                                                             | Progression                                    |
| <ul> <li>Mises à jour de sécurité</li> </ul> | E Configuration de l'application                                                | 16 %                                           |
| Emplacement d'installation                   | Création d'un domaine                                                           | Succès                                         |
| Créer un domaine                             | Création du serveur géré : WLS_FORMS     Gréation du serveur géré : WLS_REPORTS | <ul> <li>✓ Succès</li> <li>✓ Succès</li> </ul> |
| Configurer les composants                    | Déploiement d'Enterprise Manager                                                | Succès                                         |
| Configurer les ports                         | Redémarrage d'AdminServer                                                       | En cours                                       |
| i<br>Indiquer les détails du proxy           | Application du modèle JRF d'Oracle                                              | Recommandé 🚽                                   |
| Banque d'identités d'applicatio              | <u>A</u> bandonner <u>R</u> ées                                                 | sayer C <u>o</u> ntinuer                       |
| Récapitulatif de l'installation              | Emplacement du journal de configuration : C:\Program                            |                                                |
| Progression de la configu                    |                                                                                 |                                                |
| <ul> <li>Installation terminée</li> </ul>    |                                                                                 |                                                |
|                                              |                                                                                 |                                                |
|                                              |                                                                                 |                                                |
| Aide                                         | < <u>P</u> récédent <u>S</u> uivant >                                           | Fin Annuler                                    |
|                                              |                                                                                 | Temps écoulé : 13m 32s                         |

Création des serveurs WLS\_FORMS , WLS\_REPORTS, etc...

| Installation d'Oracle Forms et R          | eports - Etape 11 sur 12                                                        |                                                |
|-------------------------------------------|---------------------------------------------------------------------------------|------------------------------------------------|
| Progression de la configuration           |                                                                                 |                                                |
| O Bienvenue                               | Outils de <u>c</u> onfiguration                                                 |                                                |
| Configurer pour le déploiemen             | Nom                                                                             | Progression                                    |
| Mises à jour de sécurité                  | E Configuration de l'application                                                | 100 %                                          |
| Emplacement d'installation                | ······ Création d'un domaine                                                    | Succès                                         |
| Créer un domaine                          | Création du serveur géré : WLS_FORMS     Création du serveur géré : WLS_REPORTS | <ul> <li>✓ Succès</li> <li>✓ Succès</li> </ul> |
| Configurer les composants                 | Déploiement d'Enterprise Manager                                                | Succès                                         |
| Configurer les ports                      | Redémarrage d'AdminServer                                                       | 🖋 Succès                                       |
| Indiquer les détails du proxy             | Application du modèle JRF d'Oracle                                              | Succès 🚽                                       |
| Banque d'identités d'applicatio           | <u>A</u> bandonner <u>R</u> ées                                                 | sayer C <u>o</u> ntinuer                       |
| Récapitulatif de l'installation           | Emplacement du journal de configuration : C:\Program                            |                                                |
| Progression de la configu                 |                                                                                 |                                                |
| <ul> <li>Installation terminée</li> </ul> |                                                                                 |                                                |
|                                           |                                                                                 |                                                |
| Aide                                      | <pre>&lt; Précédent</pre>                                                       | Fin Annuler                                    |
|                                           |                                                                                 | Temps écoulé : 35m 57s                         |

| Installation d'Oracle Forms et F | Reports - Etape 12 sur 12                                                                                                    |  |
|----------------------------------|----------------------------------------------------------------------------------------------------|--|
| Installation terminée            |                                                                                                    |  |
| Bienvenue                        | ⊡…Type : installation d'Oracle Forms et Reports                                                                                                    |  |
| Configurer pour le déploiemen    | Options de configuration                                                                                                    |  |
| Mises à jour de sécurité         | Emplacement du répertoire d'origine Oracle Home Middleware : C:\Oracle\Mi     Emplacement du répertoire d'origine Oracle Home : C:\Oracle\Middleware\FF |  |
| Emplacement d'installation       | Emplacement de l'instance Oracle : C:\Oracle\Middleware\FRMInst                                                                                         |  |
| Créer un domaine                 | ·····Instance Oracle : FRMInst                                                                                                    |  |
| Configurer les composants        | Option du domaine : Create Domain     Nom de domaine : FRMdomain                                                                                        |  |
| Configurer les ports             | ·····Répertoire d'origine Oracle Home de domaine : C:\Oracle\Middleware\user_g                                                                          |  |
| Indiquer les détails du proxy    | Nom d'hôte du domaine : 192.168.1.100                                                                                                    |  |
| Banque d'identités d'applicatio  | ·····Numéro de port du domaine : 7001                                                                                                    |  |
| Récapitulatif de l'installation  | Enregistrer la configuration d'installation : Enregistrer                                                                                               |  |
| Progression de la configuratio   |                                                                                                    |  |
| Installation terminée            | Oracle 11g R2 Forms et Reports configurés.                                                                                                    |  |
|                                  |                                                                                                    |  |
| Aide                             | <u>Précédent</u> Suivant > Fin Annuler                                                                                                    |  |
|                                  | Temps écoulé : 37m 17s                                                                                                    |  |

Cliquer sur Fin.

Démarrer le serveur WebLogic - WLS\_FORMS:

| Windows Update                                 | - |                              |  |
|------------------------------------------------|---|------------------------------|--|
| WinZip                                         |   |                              |  |
| Accessoires                                    |   | ora                          |  |
| avast! Pro Antivirus                           |   |                              |  |
| Catalyst Control Center                        |   | Documents                    |  |
| Démarrage                                      | _ |                              |  |
| Instance Oracle Classic - FRMInst              |   | Images                       |  |
| 🚳 Arrêter le serveur d'administration WebLogic |   |                              |  |
| 🚳 Arrêter Oracle HTTP Server (OHS) - ohs1      |   | Musique                      |  |
| Arrêter tous les composants gérés OPMN         | Ξ |                              |  |
| Démarrer le serveur d'administration WebLogic  |   | Jeux                         |  |
| Démarrer Oracle HTTP Server (OHS) - ohs1       |   | Ordinatour                   |  |
| Démarrer tous les composants gérés OPMN        |   | Ordinateur                   |  |
| Developer Tools                                |   | Panneau de configuration     |  |
| 퉬 Forms Services                               |   | Panneau de conniguration     |  |
| Arrêter le serveur WebLogic - WLS_FORMS        |   | Périphériques et imprimantes |  |
| 🚳 Assistant Migration de panneaux (Mode GU     |   |                              |  |
| Démarrer le serveur WebLogic - WLS_FORM        |   | Programmes par défaut        |  |

Entrer le nom de l'utilisateur weblogic et le mot de passe

| Démarrer le serveur WebLogic - WLS_FORMS                                                                                                    |   |
|----------------------------------------------------------------------------------------------------|---|
| classpath weblogic.Server<br><2013-06-28 11 h 42 EDT> <info> <security> <bea-090905> <disabling cryptoj="" jce="" p<br="">rovider self-integrity check for better startup performance. To enable this chec<br/>k, specify -Dweblogic.security.allowCryptoJDefaultJCEVerification=true&gt;<br/>&lt;2013-06-28 11 h 42 EDT&gt; <info> <security> <bea-090906> <changing default="" ra<br="" the="">ndom Number Generator in RSA CryptoJ from ECDRBG to FIPS186PRNG. To disable this</changing></bea-090906></security></info></disabling></bea-090905></security></info>                                                                                                    | ^ |
| change, specify -Dweblogic.security.allowCryptoJDefaultPRNG=true><br><2013-06-28 11 h 42 EDT> <info> <weblogicserver> <bea-000377> <starting weblogic<br="">Server with Java HotSpot(TM&gt; 64-Bit Server UM Version 20.45-b01 from Sun Micros<br/>ystems Inc.&gt;<br/>&lt;2013-06-28 11 h 42 EDT&gt; <info> <security> <bea-090065> <getting boot="" f<br="" identity="">rom user.&gt;<br/>Enter username to boot WebLogic server:weblogic<br/>Enter password to boot WebLogic server:weblogic<br/>Enter password to boot WebLogic server:<br/>&lt;2013-06-28 11 h 42 EDT&gt; <info> <menagement> <bea-141107> <version: server<br="" weblogic="">ver 10.3.5.0 Fri Apr 1 20:20:06 PDT 2011 1398638 &gt;<br/>&lt;2013-06-28 11 h 42 EDT&gt; <info> <werkmanager> <bea-000365> <server ch<br="" state="">anged to STARTING&gt;<br/>&lt;2013-06-28 11 h 42 EDT&gt; <info> <workmanager> <bea-002900> <initializing self-tu<br="">ning thread pool&gt;<br/>&lt;2013-06-28 11 h 42 EDT&gt; <notice> <log management=""> <bea-170019> <the log<br="" server="">file C:\Oracle\Middleware\user_projects\domains\FRMdomain\servers\WLS_FORMS\logs<br/><ul> <li>WLS_FORMS.log is opened. All server side log events will be written to this fil<br/>e.&gt;</li> </ul> </the></bea-170019></log></notice></initializing></bea-002900></workmanager></info></server></bea-000365></werkmanager></info></version:></bea-141107></menagement></info></getting></bea-090065></security></info></starting></bea-000377></weblogicserver></info> |   |

Accès FORMS via un navigateur: http://ip\_adress:9001/forms/frmservlet

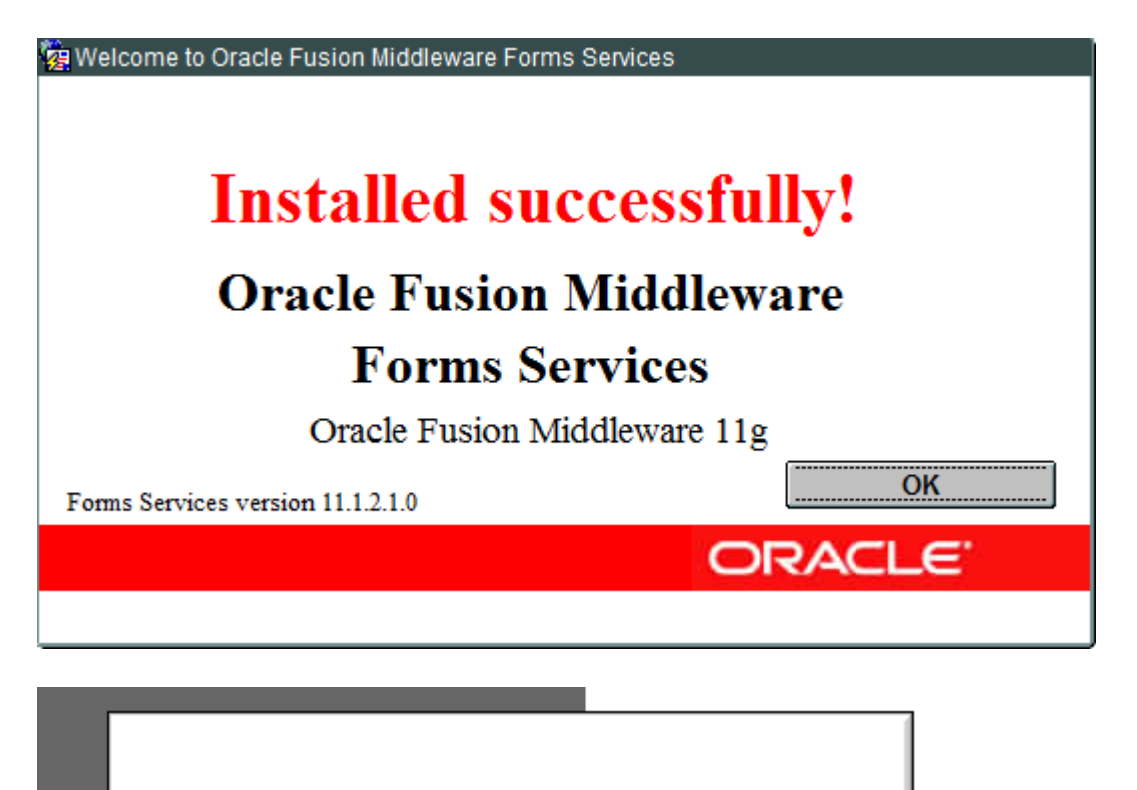

## **Oracle Forms Services**

Oracle Fusion Middleware 11g

ORACLE'

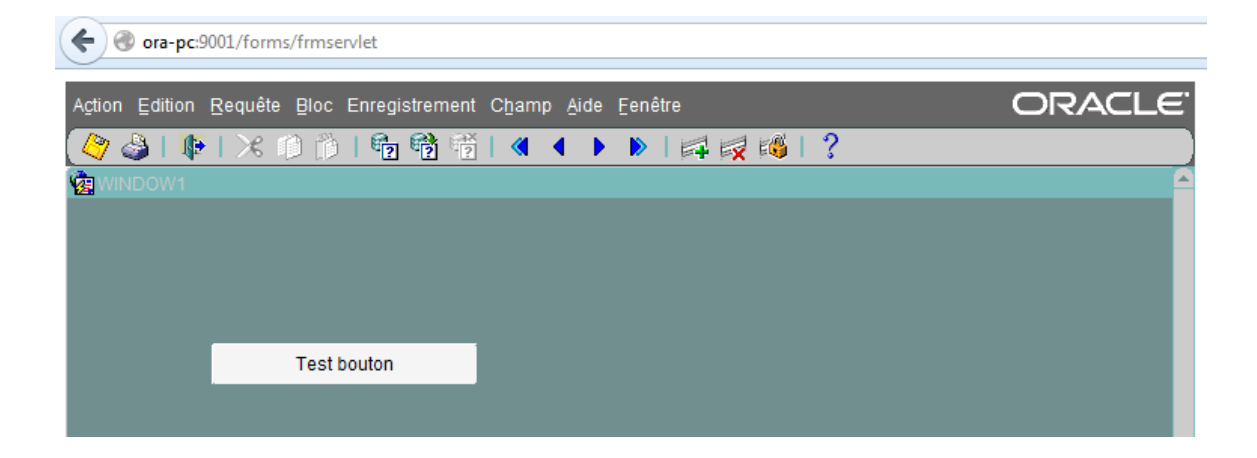

### ora-pc:7001/console

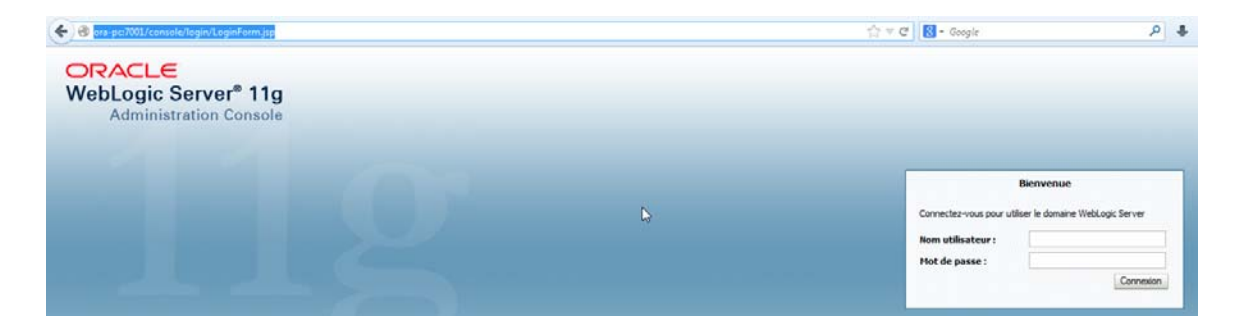

### ora-pc:7001/em

| ORACLE                                              |     |                                                |
|-----------------------------------------------------|-----|------------------------------------------------|
| Enterprise Manager 11g<br>Fusion Middleware Control |     |                                                |
|                                                     | 119 |                                                |
|                                                     |     |                                                |
|                                                     |     | Connexion au contrôle Oracle Fusion Middleware |
|                                                     |     | Groupe d'instances (farm) Farm_FRMdomain       |
|                                                     |     | * Nom utilisateur                              |

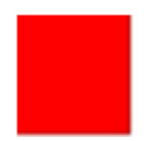

## Mise à jour des modules Forms 11g

| Oracle Fus | ion Middleware 11g Forms Services                                                                                                    |
|------------|----------------------------------------------------------------------------------------------------|
|            | Utilisation: frmcmp Module= < nomappliForms><br>Userid= < util/motpasse> [Paramètres].<br>Paramètres optionnels (valeurs par défaut indiquées) :<br>Module_Type=FORM Type de module (FORM, MENU, LIBRARY).<br>Statistics=NO Afficher statistiques.<br>Logon=YES Connexion à la base de données<br>Batch=NO Ne pas afficher les messages à l'écran.<br>Output_File= <file> Ecrire sortie sur fichier.<br/>Script=NO Ecrire fichier script.<br/>Parse=NO Analyser fichier script.</file> |
|            | ОК                                                                                                    |

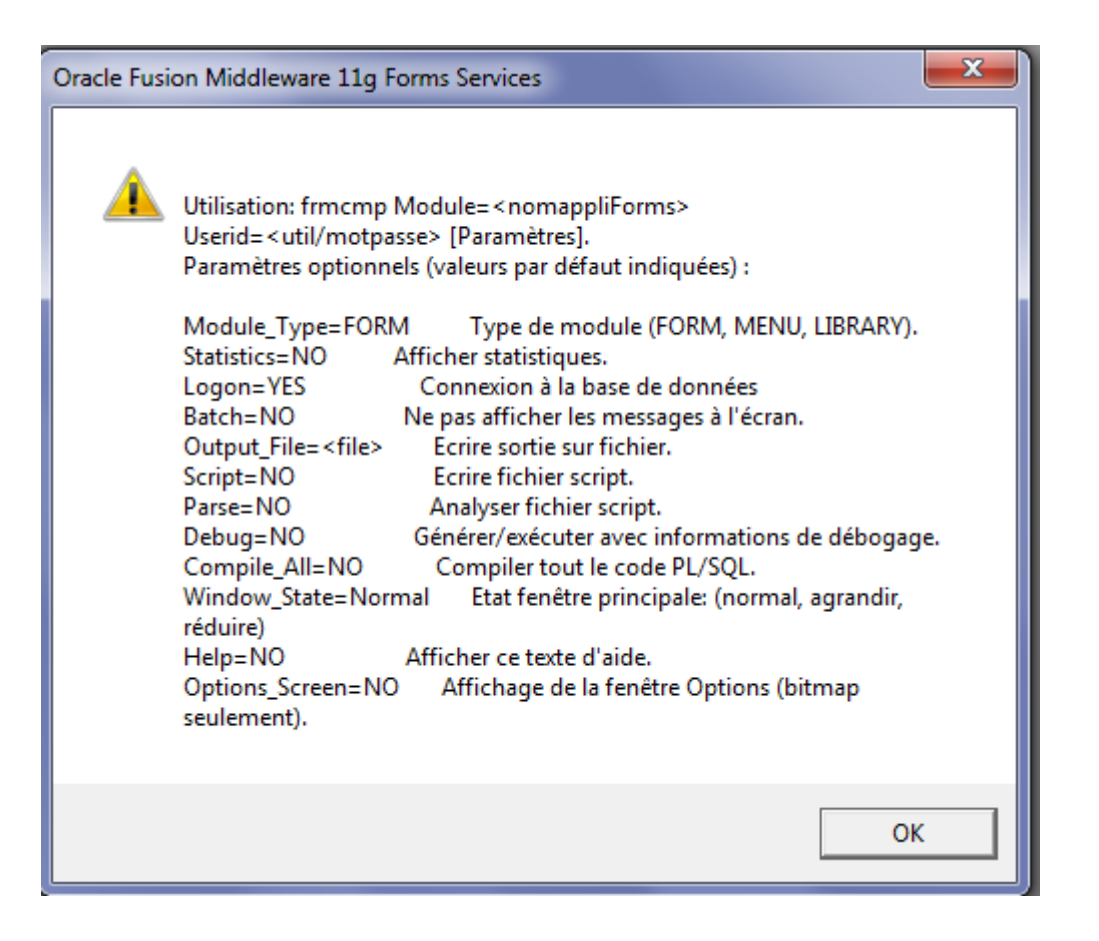

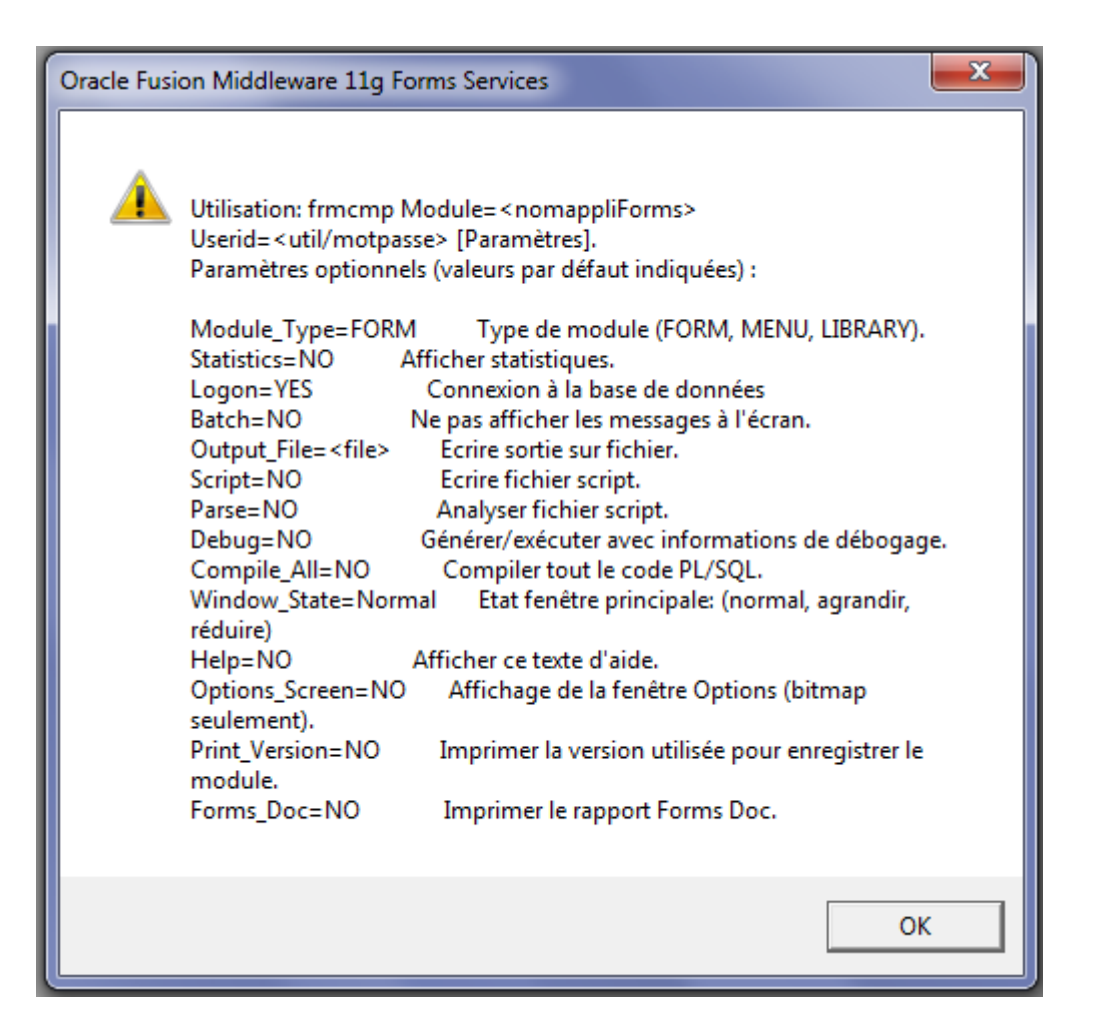

Migration des modules (GUI): On va utiliser les assistants en mode graphique.

| Démarrage                                      |      |                              |
|------------------------------------------------|------|------------------------------|
| Instance Oracle Classic - FRMInst              |      |                              |
| 🚳 Arrêter le serveur d'administration WebLogic |      | ora                          |
| Arrêter Oracle HTTP Server (OHS) - ohs1        |      |                              |
| Arrêter tous les composants gérés OPMN         |      | Documents                    |
| Démarrer le serveur d'administration WebLogic  |      |                              |
| Démarrer Oracle HTTP Server (OHS) - ohs1       |      | Images                       |
| Démarrer tous les composants gérés OPMN        |      | Martine                      |
| 🌗 Developer Tools                              |      | Musique                      |
| 퉬 Forms Services                               |      |                              |
| Arrêter le serveur WebLogic - WLS_FORMS        | Ξ    | Jeux                         |
| 🚳 Assistant Migration 🛱 panneaux (Mode GU      |      | Ordinateur                   |
| 🚳 Démarrer le serveur WebLogic - WLS_FORM      |      |                              |
| 📦 Exécuter un panneau sur le Web               |      | Danneau de configuration     |
| 😥 Forms Compiler                               |      | Panneau de configuration     |
| 🌗 Reports Services                             |      | Périphériques et imprimantes |
| Jeux                                           | Jeux |                              |
| Maintenance                                    |      | Programmes par défaut        |
| Microsoft Office                               |      |                              |
| Notepad++                                      | Ŧ    | Aide et support              |
| Précédent                                      |      |                              |
| Rechercher les programmes et fichiers          | ]    | Arrêter 🕨                    |
|                                                | _    |                              |

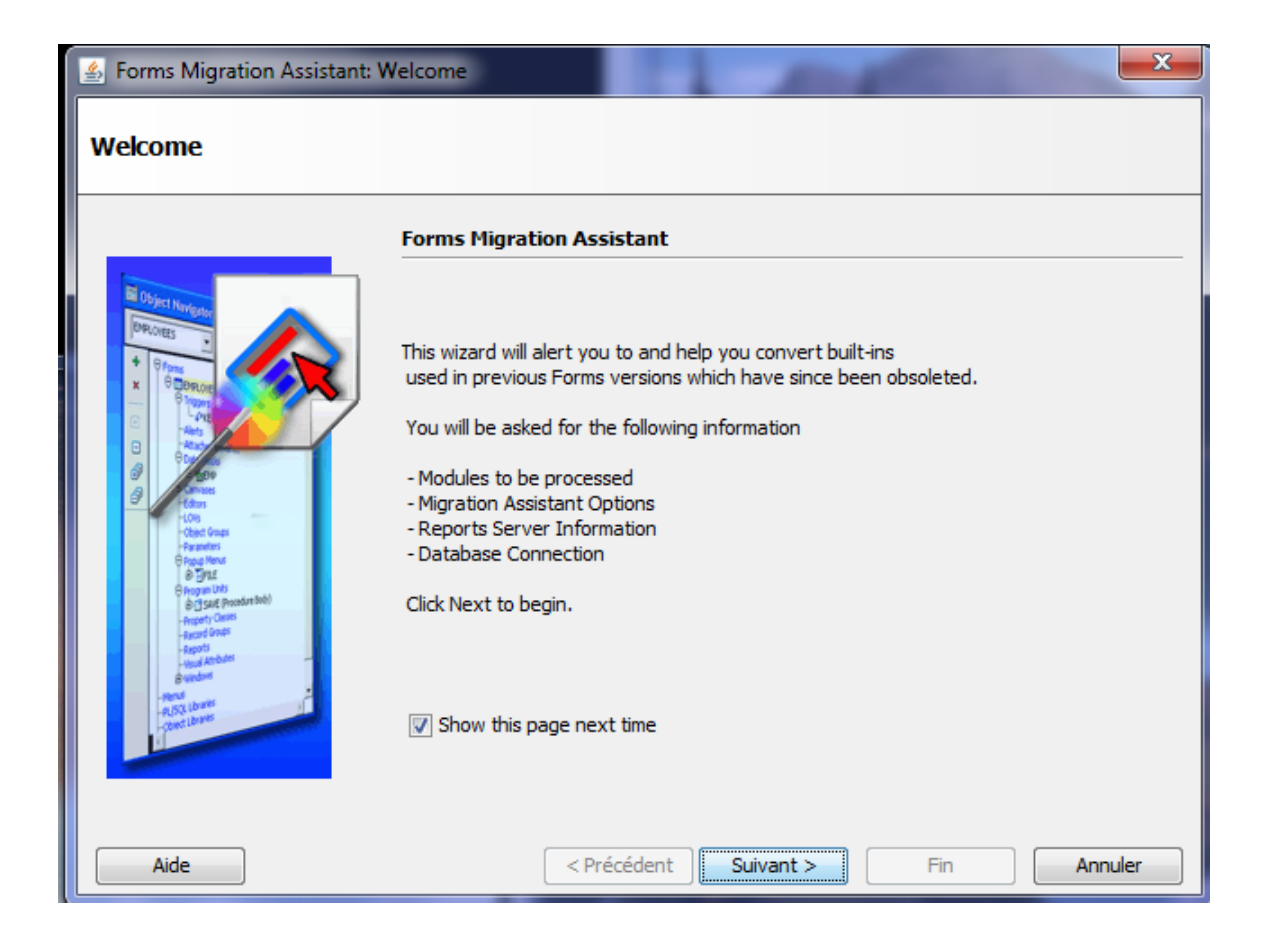

| 💁 Forms Migration Assistant,St                                                                                                    | p 1 of 2: Modules                 |
|----------------------------------------------------------------------------------------------------|-----------------------------------|
| Modules                                                                                                    |                                   |
|                                                                                                    | Select Modules                    |
| Object twenter       OPERATE       OPERATE       OPERAT                                                                                                    |                                   |
| - Fegoli<br>Hourid Ambéris<br>- Paradon<br>- Paradon<br>- | Add Module(s) Remove Module(s)    |
| Aide                                                                                                    | < Précédent Suivant > Fin Annuler |

Cliquer sur Add Module(s)

| 🐁 Forms Migration Assistant,S                                                                                                    | tep 1 of 2: Modules                         |
|----------------------------------------------------------------------------------------------------|---------------------------------------------|
| Modules                                                                                                    |                                             |
|                                                                                                    | Select Modules                              |
| OVARI Noviese     Process     Process      | D:\Materiel_Forms11g\Summit_11g_R2\test.fmb |
| Andread Andread Andrea | Add Module(s) Remove Module(s)              |
| Aide                                                                                                    | < Précédent Suivant > Fin Annuler           |

| Sorms Migration Assistant,S                                                                                                    | tep 2 of 2: Options                                                                                                    |               | ×                                               |  |
|----------------------------------------------------------------------------------------------------|----------------------------------------------------------------------------------------------------|---------------|-------------------------------------------------|--|
| Options                                                                                                    |                                                                                                    |               |                                                 |  |
|                                                                                                    | Options - You may ignore options r<br>you do not use Run_Product to cal                                                                          | relat<br>I Re | ting to calling Reports from Forms if<br>ports. |  |
| Dijet Nevlester                                                                                                    | Log File Options                                                                                                    |               | 1                                               |  |
| + 9Apres                                                                                                    | Single combined log file Name                                                                                                    | :             | converter.log                                   |  |
|                                                                                                    | Separate log per module Log D                                                                                                    | )ir:          | C:\Oracle\Middleware\FRMInst\bin                |  |
| Constant of the second second se | Calling Reports from Forms         Reports Server Name         Reports Servlet Virtual Directory         Reports Servlet         Reports Servlet |               |                                                 |  |
| Aide                                                                                                    | Advanced Options                                                                                                    | iivan         | nt > Fin Annuler                                |  |

| 💁 Forms Migration Assistant: F                                                                                                    | inish 🗶                                     |
|----------------------------------------------------------------------------------------------------|---------------------------------------------|
| Finish                                                                                                    |                                             |
|                                                                                                    | Module(s) selected                          |
| Operat Netrone     Precores     Precores     Precore | D:\Materiel_Forms11g\Summit_11g_R2\test.fmb |
| - The large                                                                                                    | Click Finish to start the Conversion        |
| Aide                                                                                                    | < Précédent Suivant > Fin Annuler           |

Cliquer sur Fin, il va vous demander de se connecter à la bd avec un utilisateur (dans mon cas summit)

| 🍰 Forms Migration Assistant: F                                                                                                    | inish 🛛 🕺                                                                                                    |
|----------------------------------------------------------------------------------------------------|----------------------------------------------------------------------------------------------------|
| Finish                                                                                                    |                                                                                                    |
| Dijstituriour<br>Prices                                                                                                    | Module(s) selected         D:\Materiel_Forms11g\Summit_11g_R2\test.fmb         Connect         User name summit         Password         Database         ora11g         OK         Annuler |
| Aide                                                                                                    | < Précédent Suivant > Fin Annuler                                                                                                    |
| Warning This utility will make modules you select, recommend that you your modules before against them.  Show me this ag Continue | changes to any<br>We strongly<br>u take backups of all<br>e running this utility<br>gain<br>Cancel                                                                                          |

Il faudrait sauvegarder tous les modules avant d'utiliser cet utilitaire de migration.

| 🛃 Converter Log                                                                                                    | <b>X</b>             |
|----------------------------------------------------------------------------------------------------|----------------------|
| Log written into File - converter.log                                                                                                |                      |
| Log - D: \Materiel_Forms11g\Summit_11g_R2\test.fmb touched : Sum<br>Physical file name: D: \Materiel_Forms11g\Summit_11g_R2\test.fmb | Jun 30 22:24:34 ED   |
| Log - D:\Materiel_Forms11g\Summit_11g_R2\test.fmb released : Sur                                                                     | n Jun 30 22:24:34 EE |
| [End of Log]                                                                                                    |                      |
|                                                                                                    | 4                    |
| OK                                                                                                    |                      |

Pour la configuration de la librairie webutil et l'environnement d'Oracle Forms 11gR2, veuillez me contacter par courriel à cette adresse: aabed@oraweb.ca